Α

Handbook on Electronic Disbursement of Subsidy under Rajasthan Investment Promotion Scheme-2010 (e-RIPS)

## **Operational Instructions**

Procedure to make use of online RIPS Facility illustrated in simple steps. A computer with internet connectivity is required for this purpose. Follow the below mentioned steps to make use of online RIPS Facility:

Step 1 Sign Up on the Website

<u>Step 2</u> Login

<u>Step 3</u> Request for approval of e-RIPS Request

Step 4 Acknowledgement Generation

<u>Step 5</u> View Submitted Requests for approval of e-RIPS

<u>Step 6</u> Applications for Disbursement of Subsidy

Step 7 Acknowledgement Generation

Step 8 View Status of Disbursement of Subsidy

# **Step-1 Sign Up on the Website**

To register on web site, connect to Internet and write URL in the address bar as: http://rajtax.gov.in

The following screen would be shown.

• To get registered on the website click "New User? Sign-up"

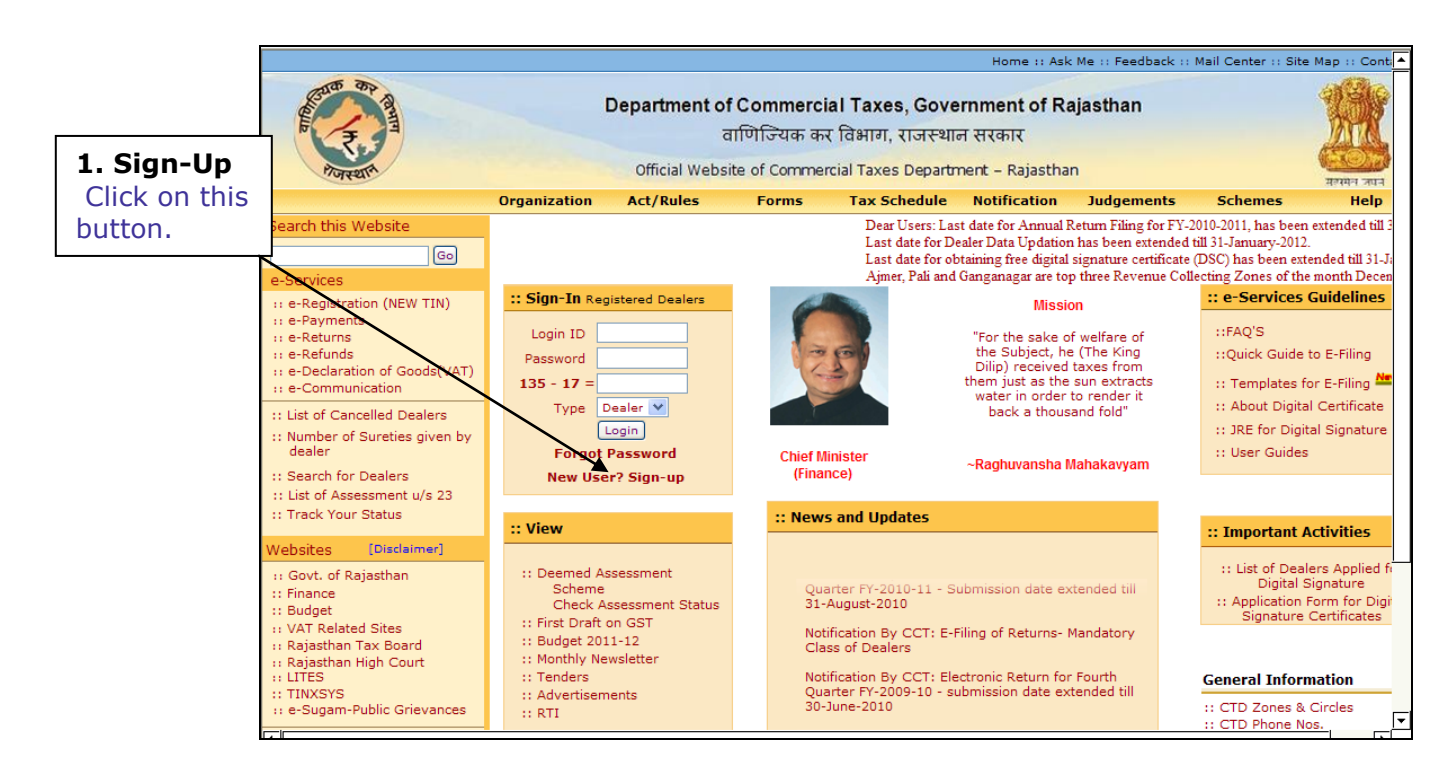

Screen-1

• A new screen (Screen-2) will open up. This screen displays the details required to be filled by the dealer for creating Sign up on the web portal.

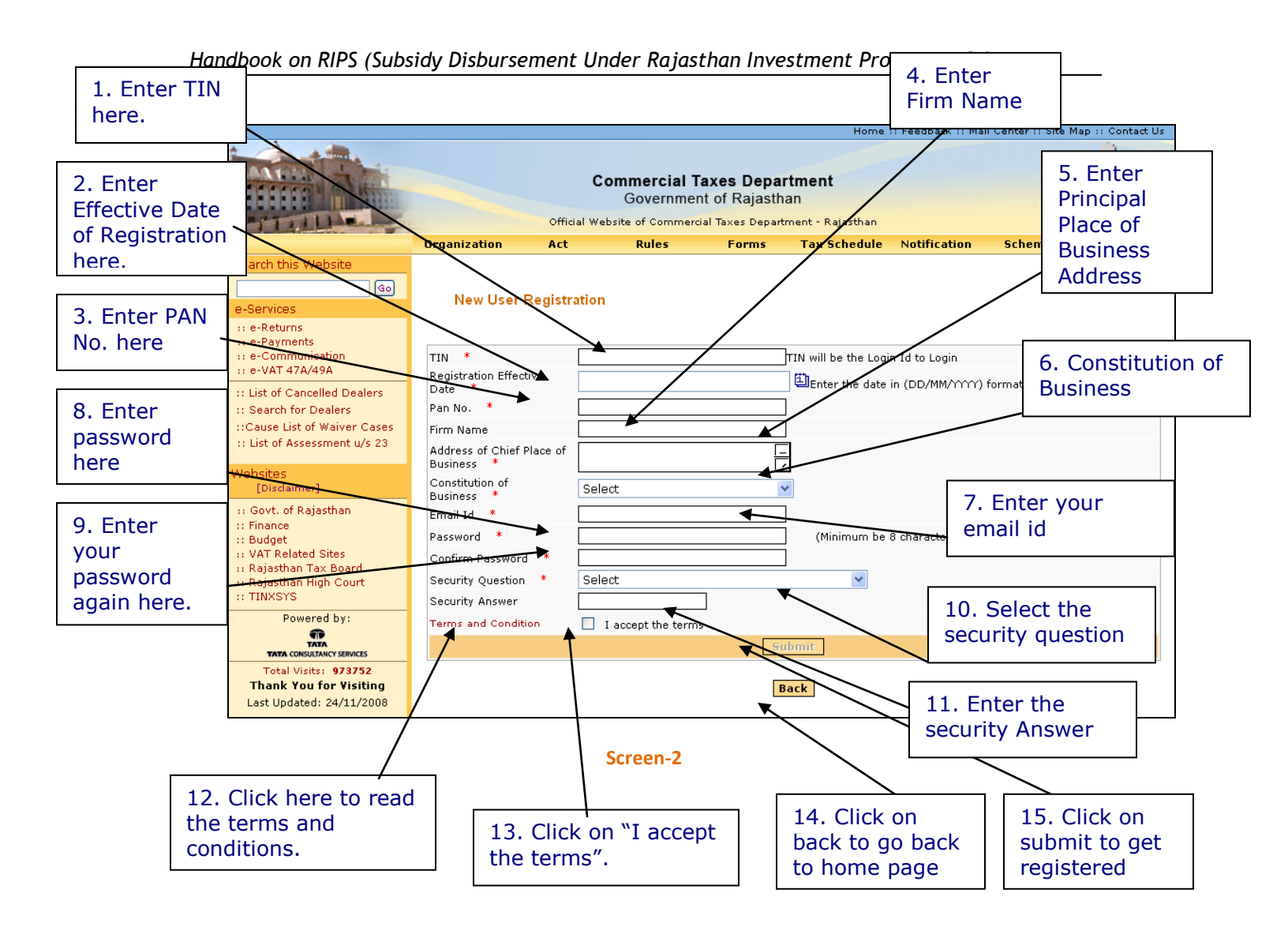

• Please enter the details in the screen as per the instructions given in the table-1.

### <u> Table - 1</u>

| Sr. No | Label                                     | Data Type    | Compulsory<br>Field | Action to be performed                                                                                                    |
|--------|-------------------------------------------|--------------|---------------------|----------------------------------------------------------------------------------------------------|
| 1.     | TIN                                       | Numeric      | Yes                 | Enter your TIN.                                                                                                    |
| 2.     | Effective Date of Registration            | Date         | Yes                 | Enter your Registration Date. (This date<br>is mentioned in the registration<br>certificate issued to you by the<br>department.)                                                             |
| 3.     | PAN No                                    | Alphanumeric | Yes                 | Enter your PAN No                                                                                                    |
| 4.     | Firm Name                                 | Alphanumeric | Yes                 | Enter your Firm Name                                                                                                    |
| 5.     | Address of Principal<br>Place of Business | Alphanumeric | Yes                 | Enter your principal place of business address                                                                                                    |
| 6.     | Constitution of<br>Business               | Combo Box    | Yes                 | Select your business constitution from the list of values provided                                                                                                    |
| 7.     | E-mail Id                                 | Alphanumeric | Yes                 | Enter your e-mail id (Must be a valid email id)                                                                                                    |
| 8.     | Password                                  | Alphanumeric | Yes                 | Enter your Password (should be more than or equal to 8 characters in length)                                                                                                    |
| 9.     | Confirm Password                          | Alphanumeric | Yes                 | Enter the same Password again (for confirmation)                                                                                                    |
| 10.    | Security Question                         | Characters   | Yes                 | Select the question for security<br>purpose. (This will be required if you<br>forget your password. So please<br>remember it.)                                                               |
| 11.    | Security Answer                           | Characters   | Yes                 | Enter the answer for security purpose.<br>(This will be required when you forget<br>your password so remember it.)                                                                           |
| 12.    | Terms and<br>Conditions                   | Hyperlink    | NA                  | Click on this link to read the terms and conditions.                                                                                                    |
| 13.    | I accept the terms                        | Check box    | Yes                 | Read the terms and tick the check box                                                                                                    |
| 14.    | Back                                      | Button       | NA                  | Click on this button to go back to home page                                                                                                    |
| 15.    | Submit                                    | Button       | NA                  | The button would be disabled in the<br>beginning. But when the check box for<br>"I accept the terms" is checked, it<br>becomes enabled.<br>Click on submit to register on the web<br>portal. |

- After filling up the details as above, please click on submit. Details will be verified by the system and then a successful sign-up message will be displayed on the screen.
- This sign-up process is one time requirement. Once the sign-up is completed successfully, dealer can log on into the web portal with his TIN and password as set up above.
- Now dealer can use the login Id to login into the web portal

Once registered the following message would be displayed (Screen-3)

|                                                                                                    |              | C (<br>Official We | ommercial T<br>Governmer<br>bsite of Commerc | <b>axes Depa</b><br>nt of Rajasth<br>ial Taxes Depart | r <b>tment</b><br>an<br><sup>ment - Rajasthan</sup> |              |                      | -Jr                       |
|----------------------------------------------------------------------------------------------------|--------------|--------------------|----------------------------------------------|-------------------------------------------------------|-----------------------------------------------------|--------------|----------------------|---------------------------|
|                                                                                                    | Organization | Act                | Rules                                        | Forms                                                 | Tax Schedule                                        | Notification | Help                 | Contact Us                |
| Search this Website<br>Check Application Status<br>Check Application Status<br>Status of Cancelled Dealers<br>Search for Dealers<br>Search for Commodities                                                                                                  |              | You ha             | ave successfully S                           | igned-Up and y                                        | our Login Id is:                                    | 08772200671  |                      |                           |
| e-Services<br>11 e-Registration<br>11 e-Returns<br>11 e-Payments<br>11 e-Request-Statutory Forms<br>11 e-Communication<br>11 Dealer Accounting Tool                                                                                                    |              |                    |                                              | L                                                     | ogin 🔍                                              |              |                      |                           |
| Websites         [Disclaimer]           :: Govt. of Rajasthan         ::           :: Finance         ::         Budget           :: Budget         :: Vat Related Site         ::           :: Rajasthan Tax Board         ::         Rajasthan High Court |              |                    |                                              |                                                       |                                                     |              | Succ<br>Sign<br>Mess | essfully<br>ed Up<br>sage |
| Powered by:<br>TATA CONSULTANCY SERVICES<br>Total Visits: 142682                                                                                                    |              |                    |                                              |                                                       |                                                     |              |                      |                           |

Screen-3

# Step-2 Login

A dealer registered on the web site is required to login for the purpose of E-Request for Disbursement of Subsidy under Rajasthan Investment Promotion Scheme-2010. Process of login is as under:

- Connect to Internet and open the website <a href="http://rajtax.gov.in">http://rajtax.gov.in</a>
- On Home page- enter the login credential (Table -2) and click on login button (Screen-4)

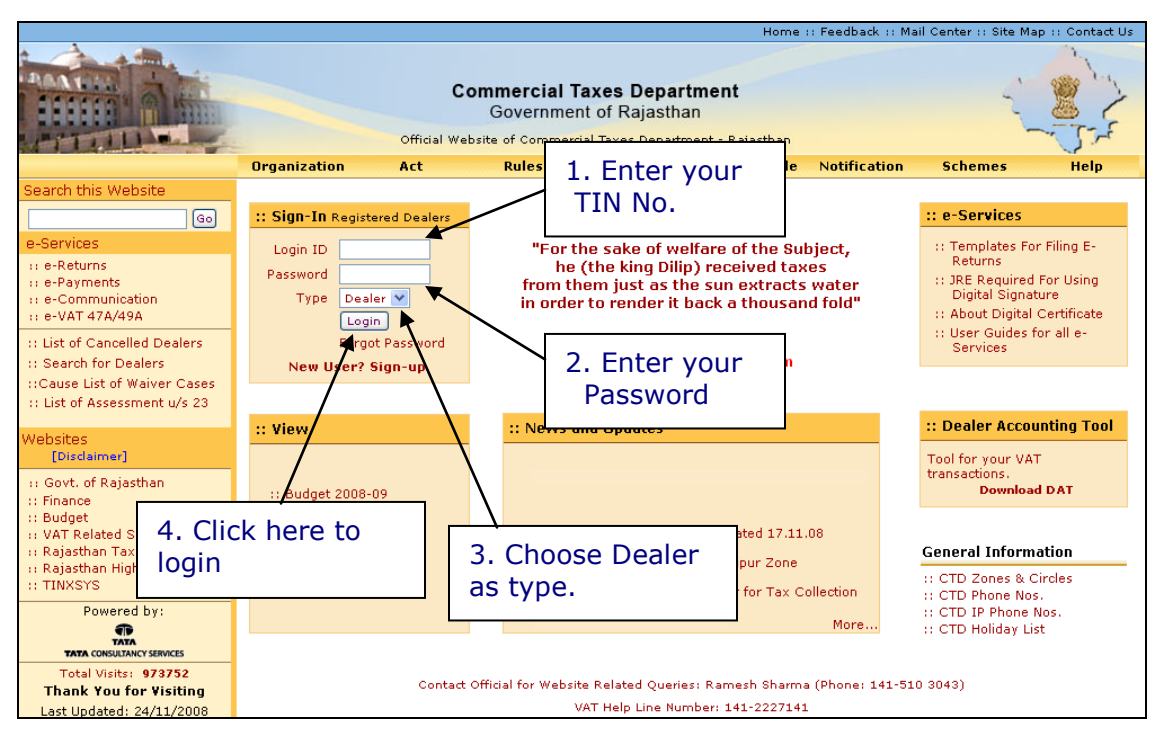

Screen-4

#### Table - 2

| Sr. No | Label    | Data Type     | Action to be performed                 |
|--------|----------|---------------|----------------------------------------|
| 1.     | Login Id | Numeric       | Enter your TIN.                        |
| 2.     | Password | Alphanumeric  | Enter the password that you entered at |
|        |          |               | the time of sign-up.                   |
| 3.     | Туре     | Drop Down Box | Select Type as "Dealer".               |
|        |          |               |                                        |
| 4.     | Login    | Button        | Click on this button to enter the web  |
|        |          |               | portal.                                |

# Step-3 Request for approval of e-RIPS Request

 Once you have successfully logged on the web portal, click on "Request for approval of e-RIPS" (Screen – 5)

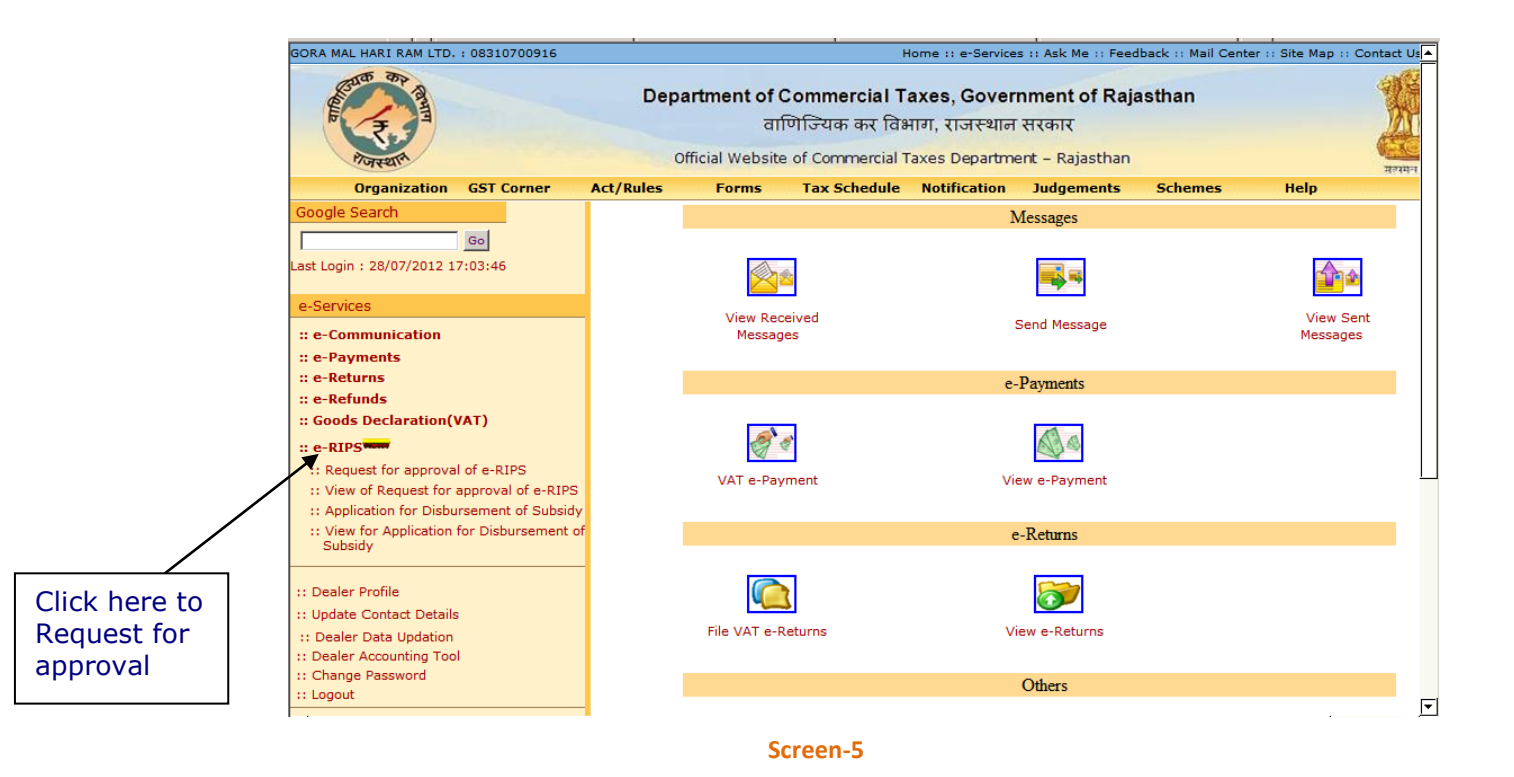

- After clicking on "Request for approval of e-RIPS" link, following screen would appear (Screen-6)
- There are total 7 different type of eligibility criteria under which dealer can apply for subsidy as mentioned below:
  - New Enterprises I
  - New Enterprises II
  - Modernization
  - Expansion
  - Diversification
  - Sick Industrial unit
  - Project for Common Social Group

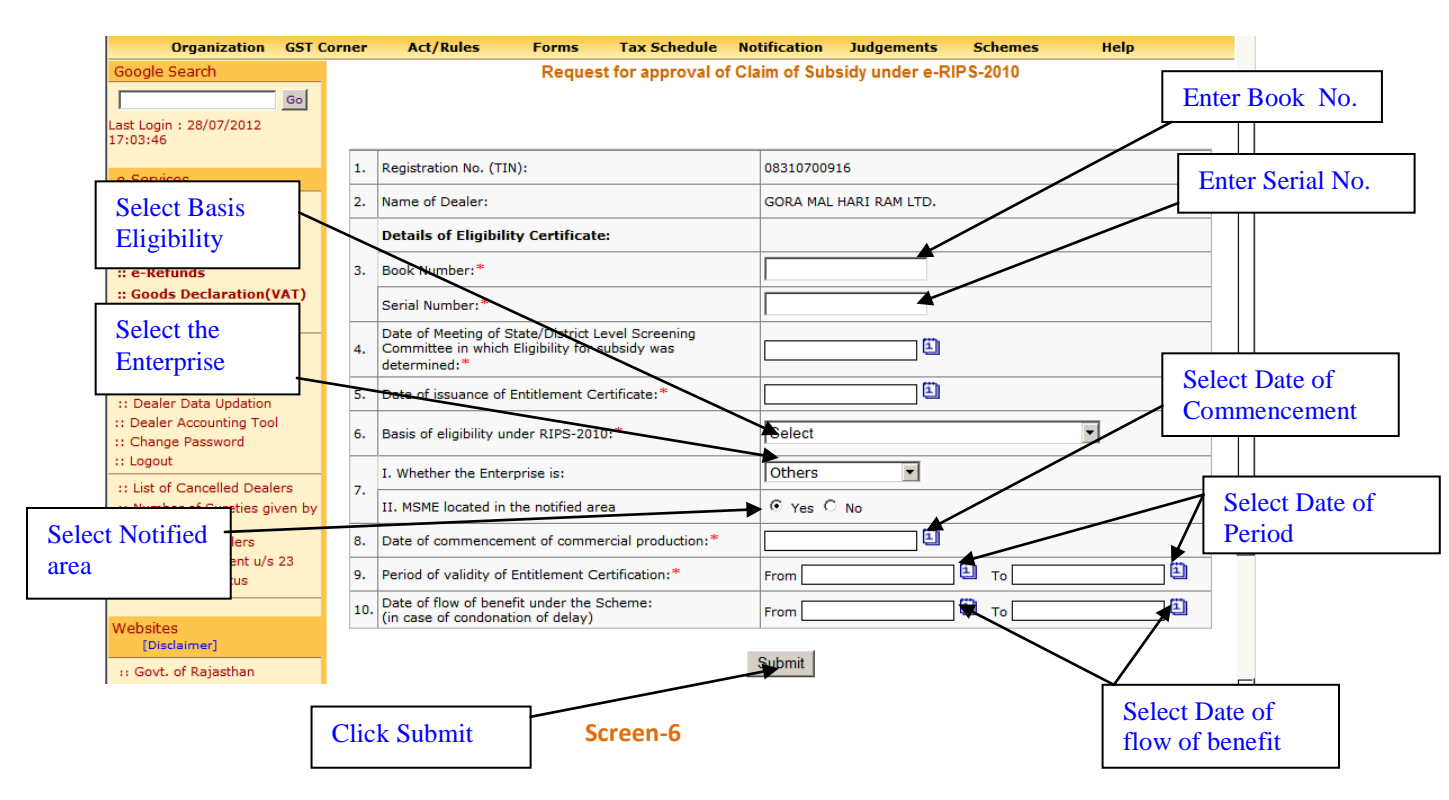

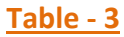

| Sr. No | Label                                             | Data Type      | Compulsory<br>Field | Action to be performed                                                                                                    |
|--------|---------------------------------------------------|----------------|---------------------|----------------------------------------------------------------------------------------------------|
| 1.     | TIN                                               | Numeric        | Yes                 | System would auto populate the TIN of dealer                                                                                                    |
| 2.     | Name of Dealer                                    | Alphanumeric   | Yes                 | System would auto populate the Name of dealer                                                                                                    |
| 3.     | Book Number                                       | Alphanumeric   | Yes                 | Enter your Book Number certificate for grant of subsidy                                                                                                    |
| 4.     | Serial Number                                     | Alphanumeric   | Yes                 | Enter your serial Number of certificate for grant of subsidy                                                                                                    |
| 5.     | Date of Meeting                                   | Date           | Yes                 | <ul> <li>Enter your date of meeting</li> <li>This date of meeting should be after 25-Aug-2010</li> <li>This date of meeting should be after dealer's RC effective date</li> </ul> |
| 6.     | Date of issuance of<br>entitlement<br>certificate | Date           | Yes                 | <ul> <li>Enter your date of issuance of certificate</li> <li>This date should be after 25-Aug-2010</li> <li>This date should be after dealer's RC effective date</li> </ul>       |
| 7.     | Basis of eligibility<br>under RIPS-2010           | Drop Down List | Yes                 | Select any of the criteria as given<br>below:<br>• New enterprises I<br>• New enterprises II                                                                                      |

|     |                                                        |                |     | <ul> <li>Modernization</li> <li>Expansion</li> <li>Diversification</li> <li>Sick Industrial Unit</li> <li>Project for Social Group</li> </ul>                                                                                                    |
|-----|--------------------------------------------------------|----------------|-----|----------------------------------------------------------------------------------------------------|
| 8.  | Whether<br>enterprises is                              | Drop Down List | Yes | Select any of the criteria as given         below:         •       Others – In case if enterprise         does not fall under any of         below catagory         •       Women         •       SC         •       ST         •       Physical disability |
| 9.  | MSME located in the notified area                      | Option button  | Yes | Select a appropriate option                                                                                                    |
| 10. | Date of<br>commencement of<br>commercial<br>production | Date           | Yes | <ul> <li>Enter your date of commencement of commercial production</li> <li>This date should be after 25-Aug-2010</li> <li>This date should be after dealer's RC effective date</li> </ul>                                                                   |
| 11. | Period of validity of<br>entitlement<br>certification  | Date           | Yes | <ul> <li>Enter your Period of validity</li> <li>Period From date should be after 25-<br/>Aug-2010</li> <li>Period From date should be after<br/>dealer's RC effective date</li> </ul>                                                                       |
| 12. | Date of flow of<br>benefit under the<br>scheme         | Date           | No  | <ul> <li>Enter your Period of flow of benefit</li> <li>Period From date should be after 25-<br/>Aug-2010</li> <li>This date should be after dealer's RC<br/>effective date</li> </ul>                                                                       |
| 13. | Submit                                                 | Button         | NA  | Click on submit                                                                                                    |

• On Click of submit button, system will generate an acknowledgement receipt and dealer's request would be sent to his concerning Circle's authority after a certain interval

## Step-4 Acknowledgement Generation

 Once the dealer submits the details online for the request of e-RIPS, an acknowledgement receipt would be issued. The dealer would not be allowed to change or delete the details once the acknowledgement receipt is generated (Screen 7)

|                                                                                                    |                                                  | Acknowledgem           | ient receipt for Cl | aim of Subsidy under e-Rl | PS-2010        |                             |
|----------------------------------------------------------------------------------------------------|--------------------------------------------------|------------------------|---------------------|---------------------------|----------------|-----------------------------|
| Acknowledge                                                                                                    | ement No                                         | : 99900002049          |                     |                           | Receipt Date   | : 28/07/2012                |
| TIN                                                                                                    |                                                  | : 08310700916          |                     |                           | Name of Dealer | : GORA MAL HAR<br>RAM LTD.  |
| Zone                                                                                                    |                                                  | : ALWAR                | Circle              | : SHAHJAHANPUR            | Ward           | : BEHROR                    |
|                                                                                                    |                                                  | Pe                     | riod of validity of | Entitlement of subsidy    |                |                             |
| Period From                                                                                                    |                                                  | : 01/04/2011           | and or valuely of   | Zaddenicii or Suoskiy     | Period To      | : 01/07/2016                |
| 1<br>2<br>3                                                                                                    | Book Number<br>Serial Number<br>Date of issuance | of Entitlement Certifi | cate                |                           | 0              | 01235<br>12345<br>1/07/2012 |
| 4<br>a                                                                                                    | New Enterprise                                   | дібшту<br>Г            |                     |                           |                |                             |
| New Enterprise other than a unit setup by an existing enterprises at a site other than the existing site<br>1. This is a computer generated receipt and does not require signature. |                                                  |                        |                     |                           |                |                             |

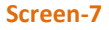

 After approval of Claim of Subsidy under e-RIPS-2010 by the concern circle authority, Dealer would be intimated through the e-Communication => View Received Messages facility on CTD Web Portal regarding decision taken by assessing authority along with the remarks as shown in screen below(Screen-8):

| Department of Commercial Taxes, Government of Rajasthan       Implicate at fabring, tistetuin ettant         Implicate at fabring, tistetuin ettant       Implicate at fabring, tistetuin ettant         Organization       GST Corner       Act/Rules       Forms       Tax Schedule       Notification       Judgements       Implication         Organization       GST Corner       Act/Rules       Forms       Tax Schedule       Notification       Judgements       Implication         Click here to view<br>the message.       Messages received from Admin       Total Records : 2       Current Page : 1/1         Schettuns       Select       Implication       Approval of Request for<br>Autro       Autro       28-07-2012         Schettuns       E-Returns       E-Returns       Autro       26-07-2011       Implication         Scoods Declaration(VAT)       E-Return Received,       Autro       26-07-2011       Implication         Scoods Declaration(VAT)       E-Return Received,       Autro       Add to Archive       Implication         Scoods Declaration(VAT)       E-Return Received,       Autro       Add to Archive       Implication         Scoods Declaration(VAT)       E-Return Received,       Autro       Add to Archive       Implication         Scoods Declaration(VAT)       E-Return Received,       Autro <th>GORA MAL HARI RAM LTD. : 08310700916</th> <th></th> <th>Home :: e-Se</th> <th>ervices :: Ask Me</th> <th>:: Feedback :: Mail Cen</th> <th>ter :: Site Map ::</th> <th>Contact Us :: Log</th> <th>gout 🔺</th>                                                                                                    | GORA MAL HARI RAM LTD. : 08310700916                                                                                                    |                            | Home :: e-Se                                                            | ervices :: Ask Me                                     | :: Feedback :: Mail Cen         | ter :: Site Map :: | Contact Us :: Log | gout 🔺 |
|----------------------------------------------------------------------------------------------------|----------------------------------------------------------------------------------------------------|----------------------------|-------------------------------------------------------------------------|-------------------------------------------------------|---------------------------------|--------------------|-------------------|--------|
| Organization       GST Corner       Act/Rules       Forms       Tax Schedule       Notification       Judgements       Schemes       Help         Google Search       Image: Click here to view the message.       Image: Click here to view the message.       Image: Click here to view the message to view the message.       Image: Click here to view the message to view the message to view the | A CONTRACT OF A CONTRACT OF A | Department<br>Official Wel | of Commercial Taxes<br>वाणिज्यिक कर विभाग,<br>bsite of Commercial Taxes | , <b>Governmen</b><br>राजस्थान सरका<br>Department – R | t of Rajasthan<br>र<br>ajasthan |                    | सरमन जपन          |        |
| Google Search         Last         Click here to view<br>the message.         e-Communication         :: e-Communication         :: e-Payments         :: e-Refunds         :: e-Refunds         :: Goods Declaration(VAT)         :: e-RIPS         :: Dealer Profile         :: Update Contact Details         :: Dealer Data Updation         :: Change Password         :: Logout         :: List of Cancelled Dealers         :: Number of Surgities given by<br>dealer         :: Unit of Surgities given by<br>dealer         :: Unit of Cancelled Dealers         :: Number of Surgities given by<br>dealer                                                                                                    | Organization GST Corner                                                                                                    | Act/Rules F                | orms Tax Schedule                                                       | Notification                                          | Judgements S                    | chemes             | Help              |        |
| the message.   Total Records : 2 Current Page : 1/1 Select Select Initial Records : 2 Current Page : 1/1 Select Select Initial Records : 2 Current Page : 1/1 Select Select Select Initial Records : 2 Current Page : 1/1 Select Select Select Initial Records : 2 Current Page : 1/1 Select Select Select Initial Records : 2 Current Page : 1/1 Select Select Initial Records : 2 Current Page : 1/1 Select Select Initial Records : 2 Current Page : 1/1 Select Initial Records : 2 Current Page : 1/1 Select Select Initial Records : 2 Current Page : 1/1 Select Initial Records : 2 Current Page : 1/1 Select Initial Records : 2 Current Page : 1/1 Select Select Initial Records : 2 Current Page : 1/1 Select Initial Records : 2 Current Page : 1/1 Select Initial Records : 2 Current Page : 1/1 Select Initial Records : 2 Current Page : 1/1 Select Initial Records : 2 Current Page : 1/1 Select Initial Records : 2 Current Page : 1/1 Select Initial Records : 2 Current Page : 1/1 Select Initial Records : 2 Current Page : 1/1 Select Initial Records : 2 Current Page : 1/1 Select Records : 2 Current Page : 1/1 Select Records : 2 Current Page : 1/1 Select Records : 2 Current Page : 1/1 Select Records : 2 Current Page : 1/1 Select Records : 2 Current Page : 1/1 Select Records : 2 Current Page : 1/1 Initial Records : 2 Current Page : 2 Current Page : 1/1 Select Records : 2 Current Page : 2 Current Page : 2 Current Page : 2 Current Page : 2 Current Page : 2 Current Page : 2 Current Page : 2 Current Page : 2 Current Page : 2 Current Page : 2 Current Page : 2 Current Page : 2 Current Page : 2 Current Page :                                                                                                    | Last Click here to view                                                                                                    | Messages rece              | ived from Admin                                                         |                                                       |                                 |                    |                   |        |
| e-Communication   :: e-Communication   :: e-Payments   :: e-Refurns   :: e-Refunds   :: Goods Declaration(VAT)   :: e-RIPS   :: Dealer Profile   :: Update Contact Details   :: Dealer Pation   :: Dealer Data Updation   :: Change Password   :: Logout   :: List of Cancelled Dealers   :: Number of Survities given by dealer   :: Search for Dealers                                                                                                    | the message.                                                                                                    |                            |                                                                         |                                                       | Total Records : 2               | Current Page       | e:1/1             |        |
| 1       Approval of Request for Approval of Request for Approval of e-RIPS       AUTO       28-07-2012       □         2       E-Return Received.       AUTO       26-07-2011       □         2       E-Return Received.       AUTO       26-07-2011       □         2       E-Return Received.       AUTO       26-07-2011       □         2       E-Return Received.       AUTO       26-07-2011       □         2       E-Return Received.       AUTO       26-07-2011       □         2       E-Return Received.       AUTO       26-07-2011       □         2       E-Return Received.       AUTO       26-07-2011       □         1       First       Previous       Next       Last         Delete Selected       View Archived       Add to Archive       AUTO         1       Logout       E.Change Password       E.Counting Tool       E.Search for Dealers         1       List of Cancelled Dealers       Number of Sureties given by dealer       E.Search for Dealers       E.Search for Dealers                                                                                                    | e-9<br>:: e-Communication                                                                                                    | Sr. No Replied             | Subject                                                                 |                                                       | From                            | Date               | Select<br>All     |        |
| 2 E-Return Received. AUTO 26-07-2011   :: Goods Declaration(VAT) :: First Previous   :: Dealer Profile :: Uiew Archived Add to Archive     Delete Selected View Archived Add to Archive   It back Contact Details   :: Dealer Accounting Tool ::   :: Change Password ::   :: Logout ::   It store of Sureties given by dealer   :: Search for Dealers                                                                                                    | :: e-Returns                                                                                                    | 1                          | Approval of Request for<br>oproval of e-RIPS                            | I AUTO                                                |                                 | 28-07-2012         |                   |        |
| First       Previous       Next       Last         Delete Selected       View Archived       Add to Archive         I: Dealer Contact Details       Delete Selected       View Archived         I: Dealer Accounting Tool       Delete Selected       View Archived         I: Dealer Accounting Tool       Delete Selected       View Archived         I: Logout       Its of Cancelled Dealers       Its of Sureties given by dealer         I: Search for Dealers       View Archive Jac       Its of Sureties given by dealer                                                                                                    | :: Goods Declaration(VAT)                                                                                                    | 2                          | E-Return Received.                                                      | AUTO                                                  |                                 | 26-07-2011         |                   |        |
| Delete Selected     View Archived     Add to Archive       :: Dealer Profile     :: Update Contact Details     :: Dealer Data Updation       :: Dealer Accounting Tool     :: Change Password       :: Logout     :: Sumber of Sureties given by dealer       :: Number of Sureties given by dealer     :: Search for Dealers                                                                                                    | :: e-RIPS                                                                                                    | First                      | Previou                                                                 | IS                                                    | Next                            | Last               |                   |        |
| The last of Assessment u/s 25                                                                                                    | :: Dealer Profile     :: Update Contact Details     :: Dealer Data Updation     :: Dealer Accounting Tool     :: Change Password     :: Logout     :: List of Cancelled Dealers     :: Number of Sureties given by     dealer     :: Search for Dealers     :: List of Assessment u/s 23                                                                                                    | L                          | Delete Selected                                                         | View Archived                                         | 1   Add to Archi                | ve                 |                   |        |

#### Screen-8

• On clicking the message, following screen will appear displaying the message sent by system automatically (Screen-9):

| GORA MAL HARI RAM LTD.                                                                        | : 08310 | 700916 | 5       |                               |                                    | Home :: e-Se                                           | rvices :: Ask Me                                     | :: Feedback :: Mail                          | Center :: Site Ma | p :: Contact Us :: Logout |
|-----------------------------------------------------------------------------------------------|---------|--------|---------|-------------------------------|------------------------------------|--------------------------------------------------------|------------------------------------------------------|----------------------------------------------|-------------------|---------------------------|
| Real Provide American                                                                         |         |        | I       | Departm<br>Official           | ent of Cor<br>বাणিনি<br>Website of | mmercial Taxes<br>जेयक कर विभाग, र<br>Commercial Taxes | , <b>Governmer</b><br>राजस्थान सरक<br>Department – F | nt of Rajasthan<br>र<br><sub>Rajasthan</sub> |                   | भूमिन मधन<br>मलमन मधन     |
| Organization                                                                                  | GST C   | orner  | Act/    | Rules                         | Forms                              | Tax Schedule                                           | Notification                                         | Judgements                                   | Schemes           | Help                      |
| Google Search                                                                                 | Go      |        |         |                               |                                    |                                                        | Message                                              |                                              |                   |                           |
| 17:38:58                                                                                      |         |        | From    | AUTO                          |                                    |                                                        |                                                      |                                              |                   |                           |
| e-Services                                                                                    |         |        | Subject | Approval                      | ofRequestf                         | for Approval of e-RIF                                  | PS .                                                 |                                              |                   |                           |
| :: e-Communication<br>:: e-Payments<br>:: e-Returns<br>:: e-Refunds<br>:: Goods Declaration(N | VAT)    |        | Message | Dear De<br>by your<br>Remarks | aler,<br>concerne<br>From Ass      | Your request<br>d Authority.<br>essing Authorit        | ; for approv<br>;y: ok                               | al of e-RIPS -                               | 2010 has bee      | n approved                |
| :: Dealer Profile<br>:: Update Contact Details<br>:: Dealer Data Updation                     | ;       |        |         | For det<br>for app            | ails go t<br>roval of              | o the following<br>e-RIPS                              | g link : e-S                                         | ervices-> e-RI                               | PS-> View of      | Request                   |
| :: Dealer Accounting Too<br>:: Change Password                                                | I       |        |         |                               |                                    | керіу                                                  | Forward                                              | BACK                                         |                   |                           |

Screen-9

## **Stpe-5** View of Request for approval of e-RIPS

Click on "View of Request for approval of e-RIPS" (Screen – 10)

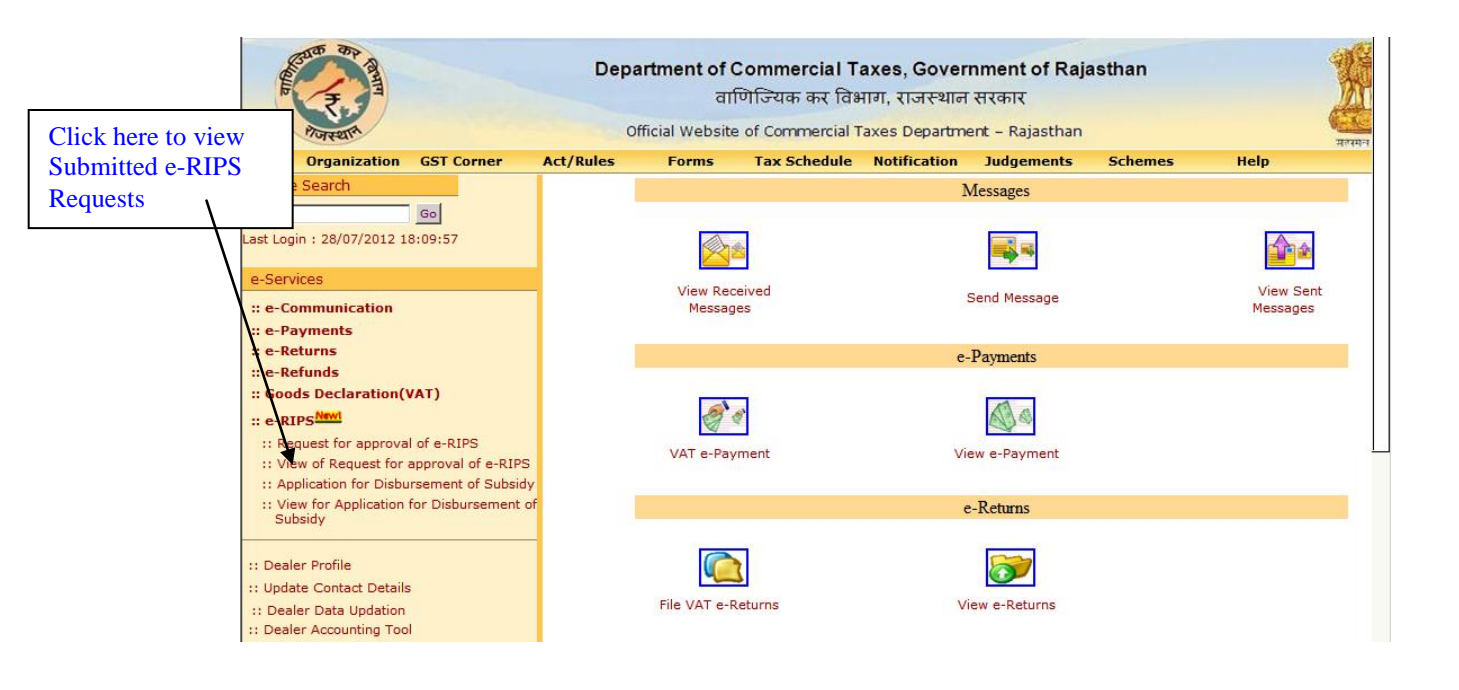

#### Screen-10

- System would display the details of all requests submitted by the dealer with the Current status
- Here in case if concerning authority makes any changes in the details submitted by the dealer at the time of approval then system displays the status on web portal as "Approved with Changes"
- These modifications can be viewed by the dealer on clicking on the acknowledgement number

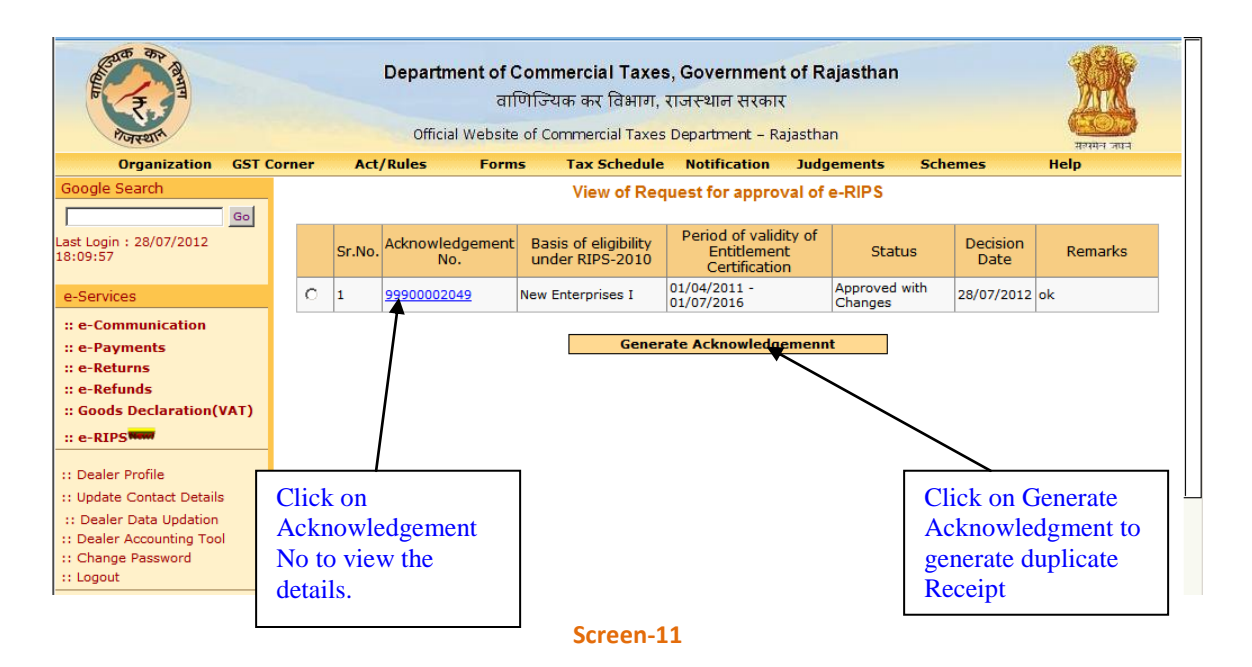

- Click on acknowledgement number to view the details of application as filled and submitted by the dealer
- Details would be displayed as mentioned in the below screen

|     | Annexure A Detail                                                                                               |                            |
|-----|----------------------------------------------------------------------------------------------------|----------------------------|
| 1.  | Registration No. (TIN):                                                                                         | 08310700916                |
| 2.  | Name of Dealer:                                                                                                 | GORA MAL HARI RAM LTD.     |
|     | Details of Eligibility Certificate:                                                                             |                            |
| 3.  | Book Number:                                                                                                    | 01235                      |
|     | Serial Number:                                                                                                  | 12345                      |
| 4.  | Date of Meeting of State/District Level Screening<br>Committee in which Eligibility for subsidy was determined: | 01-Jul-2012                |
| 5.  | Date of issuance of Entitlement Certificate:                                                                    | 01-Jul-2012                |
| 6.  | Basis of eligibility under RIPS-2010:                                                                           | New Enterprises I          |
| _   | I. Whether the Enterprise is:                                                                                   | Others                     |
| 7.  | II. MSME located in the notified area                                                                           | Y                          |
| 8.  | Date of commencement of commercial production:                                                                  | 01-Jul-2012                |
| 9.  | Period of validity of Entitlement Certification:                                                                | 01-Apr-2011 To 01-Jul-2016 |
| 10. | Date of flow of benefit under the Scheme:<br>(in case of condonation of delay)                                  | 02-Jul-2012 To 27-Jul-2012 |

#### Screen-12

## **Step-6 Applications for Disbursement of Subsidy**

• Once the request is approved by the concern authority for grant of permission for applying for disbursement of subsidy (e-RIPS), then dealer may proceed for file an application for Disbursement of Subsidy (Screen-13 & 14)

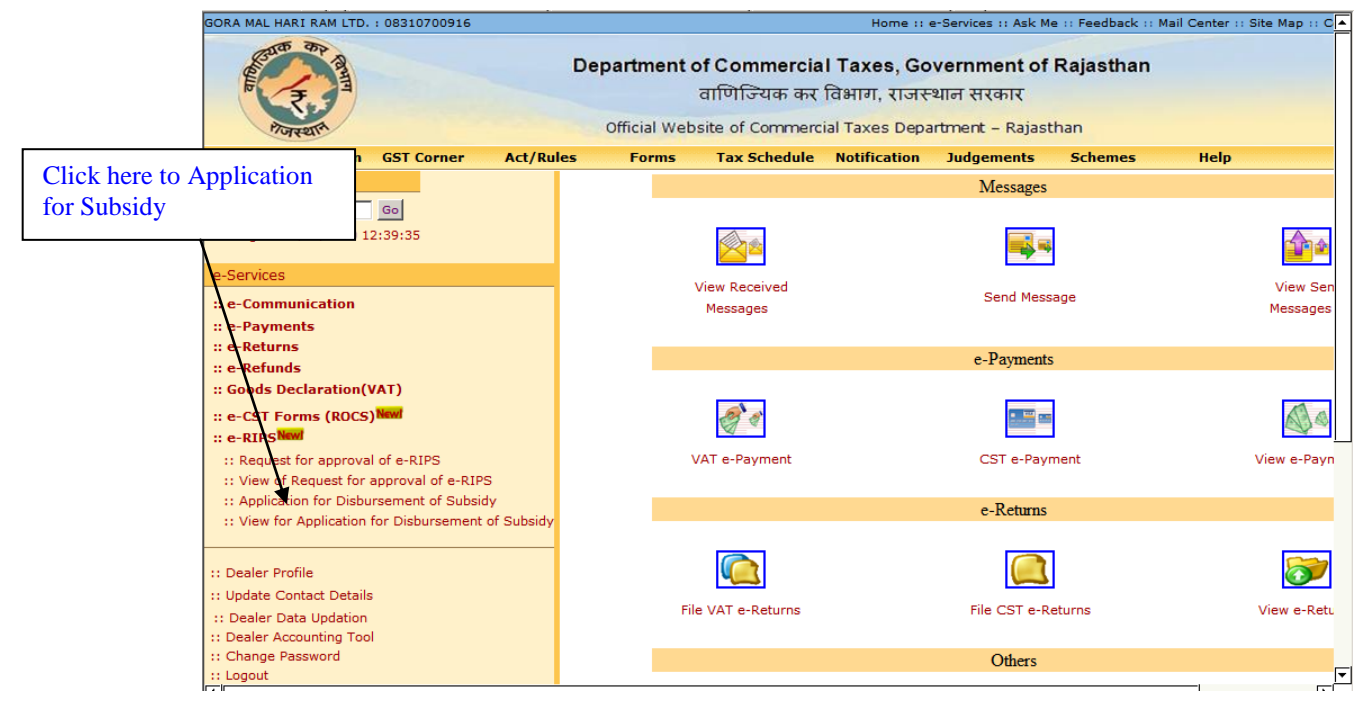

#### Screen-13

• Dealer will need to click on the above mentioned link and in second step he would need to select the Financial year and quarter for which he wants to claim for Subsidy as shown in the below mentioned screen

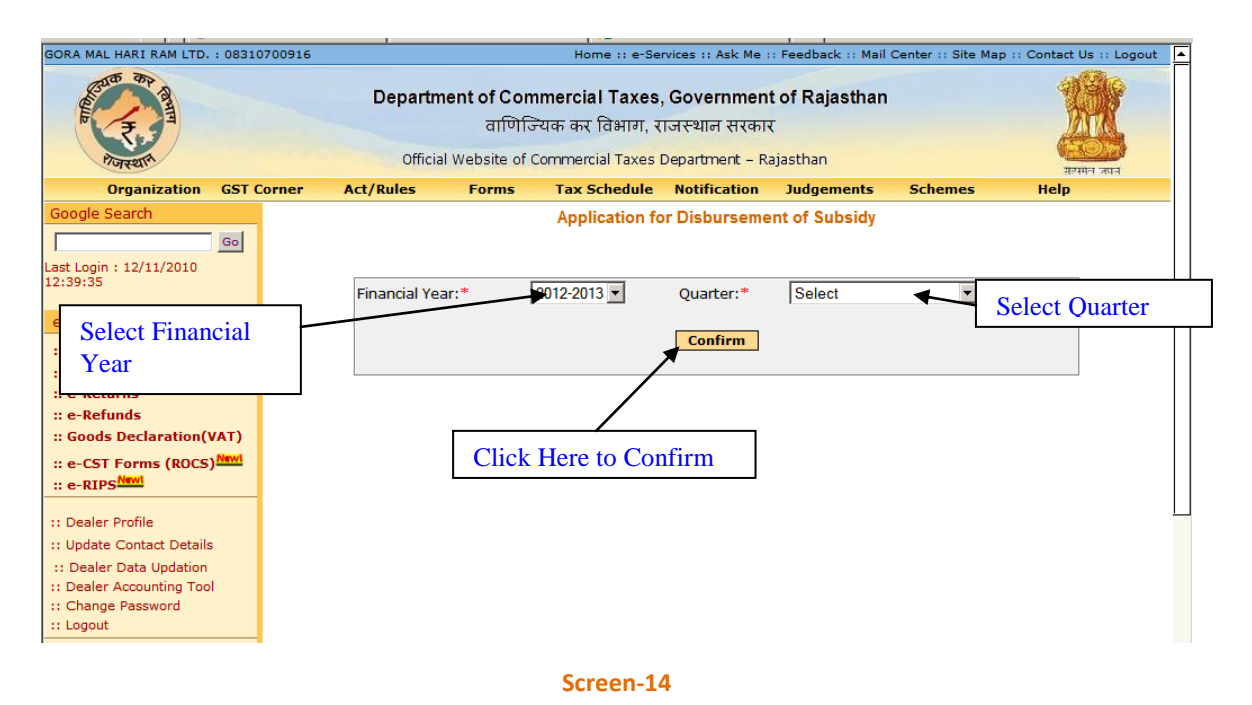

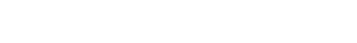

- When dealer would click on the Confirm button then system would display the list of all eligibility criteria under which dealer is liable for disbursement of subsidy
- There are total 7 different type of eligibility criteria under which dealer can apply for disbursement of subsidy as approved by his concerning Authority:
  - o New enterprises I
  - o New enterprises II
  - o Modernization
  - o Expansion
  - Diversification
  - o Sick Industrial Unit
  - o Project for Common Social Group

| SURESH SALES AGENCIES                                                                                         | S : 0848270        | 01496   |                        |                                     | Home :: e-Se                                              | vices :: Ask Me :                             | : Feedback :: Mail                                | Center :: Site Ma | ap :: Contact U | s :: Logout |
|----------------------------------------------------------------------------------------------------|--------------------|---------|------------------------|-------------------------------------|-----------------------------------------------------------|-----------------------------------------------|---------------------------------------------------|-------------------|-----------------|-------------|
| Portant and                                                                                                   |                    |         | Departme<br>Official ! | nt of Con<br>বালিতি<br>Website of I | nmercial Taxes<br>जेंयक कर विभाग, र<br>Commercial Taxes I | Governmen<br>।जस्थान सरकार<br>Department - Ra | <b>t of Rajasthan</b><br>र<br><sub>ajasthan</sub> |                   |                 | X           |
| Organizatio                                                                                                   | n GST Co           | orner / | Act/Rules              | Forms                               | Tax Schedule                                              | Notification                                  | Judgements                                        | Schemes           | Help            |             |
| Google Search<br>Last Login : 28/07/2012<br>18:49:12                                                          | <u>Go</u><br>2     |         | Financial Year         | *                                   | Application fo                                            | 2-2013 💌                                      | ent of Subsidy<br>Quarter:* 1                     | I April-30 June   | <b>_</b>        |             |
| e-Services<br>:: e-Communication<br>:: e-Payments<br>:: e-Returns<br>:: e-Refunds<br>:: Goods Declarat        | Salaat             | Fligibi | Basis of eligib        | ility under F                       | RIP5-2010:*                                               | Confirm<br>lect                               | •                                                 |                   |                 |             |
| :: e-CST Forms (R<br>:: e-RIPS                                                                                | Criteri            | ia      |                        |                                     |                                                           |                                               |                                                   |                   |                 |             |
| :: Update Contact Deta<br>:: Dealer Data Updatio<br>:: Dealer Accounting T<br>:: Change Password<br>:: Logout | ails<br>on<br>Fool |         |                        |                                     | Click Here                                                | to Submit                                     |                                                   |                   |                 |             |
| :: List of Cancelled De<br>:: Number of Sureties<br>dealer<br>:: Search for Dealers                           | ealers<br>given by |         |                        |                                     |                                                           |                                               |                                                   |                   |                 |             |

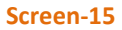

- Dealer has to select basic eligibility criteria from the drop down for which he wants to apply for disbursement of subsidy and accordingly system would display the screen for applying for disbursement of subsidy
- Eligibility drop down will only display the option under which dealer is liable and has already taken the approval from concerning CTD Authority through Annexure-A

## Pre Requisites for disbursement of subsidy for any eligibility:

- Dealer must have filed e-Return for that quarter for which he is applying for Disbursement of Subsidy(VAT + CST as per applicability)
- 2. Dealer must have paid his liable Tax electronically through Commercial Taxes Dept Web Portal (http://rajtax.gov.in)
- 3. Dealer's Tax deposit details as declared in the e-Return must be matched with his actual payment made electronically through CTD Web Portal
- 4. Amount of tax deposited for the Quarter [(VAT+CST)/SGST] on goods manufactured should not be greater than Net Tax Payable (As Declared in Quarterly Return)

## **Applications for Disbursement of Subsidy for New Enterprises I**

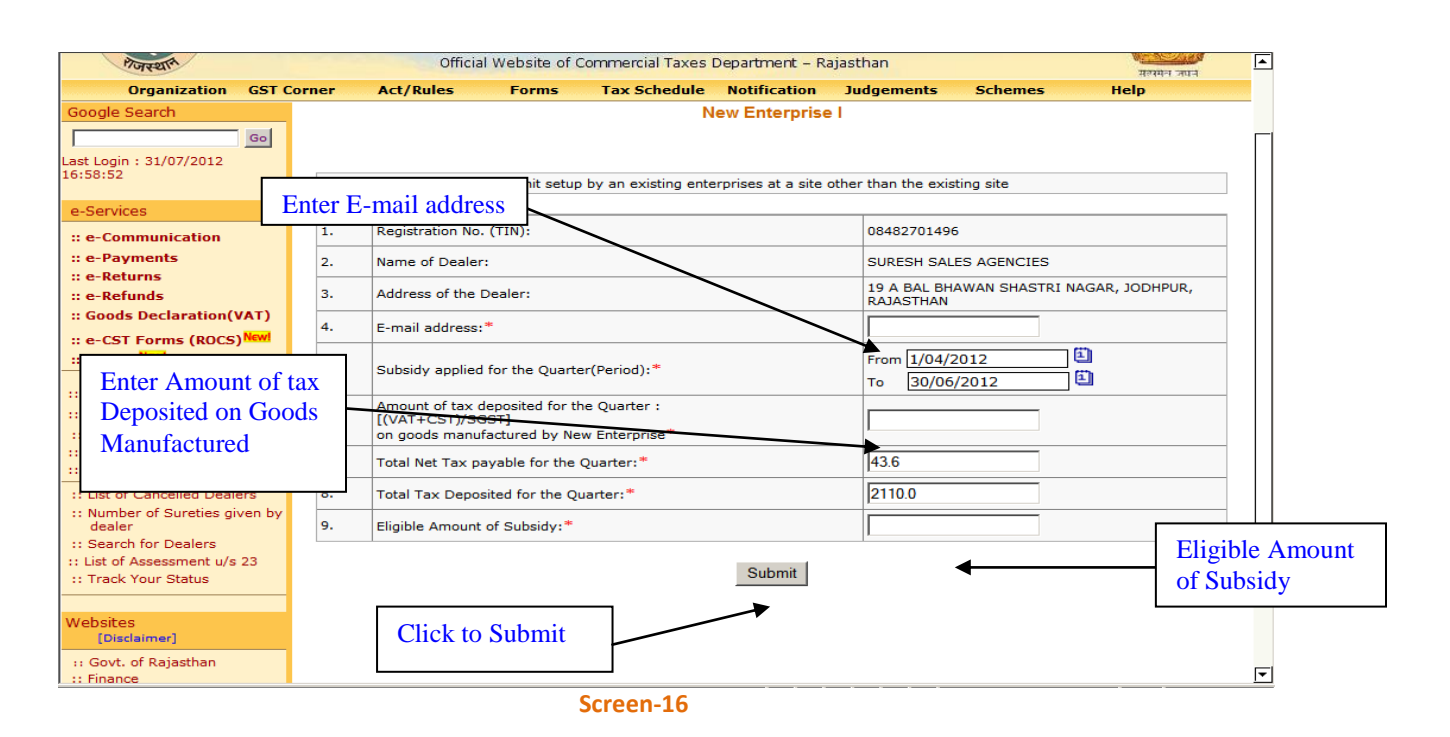

#### <u> Table - 4</u>

| Sr. No | Label                                                                                       | Data Type    | Compulsory<br>Field | Action to be performed                                                                              |
|--------|---------------------------------------------------------------------------------------------|--------------|---------------------|----------------------------------------------------------------------------------------------------|
| 1.     | Registration No. (TIN)                                                                      | Numeric      | Yes                 | System will auto populate the TIN of dealer                                                         |
| 2.     | Name of Dealer                                                                              | Alphanumeric | Yes                 | System will auto populate the Name of dealer                                                        |
| 3.     | Address of dealer                                                                           | Alphanumeric | Yes                 | System will auto populate the address of dealer                                                     |
| 4.     | e-mail address                                                                              | Alphanumeric | Yes                 | Enter e-mail address of dealer                                                                      |
| 5.     | Subsidy applied for the quarter                                                             | Date         | Yes                 | System will auto populate the Respective<br>Quarter as selected by the Dealer in previous<br>screen |
| 6.     | Amount of tax<br>deposited for the<br>quarter on goods<br>manufactured by New<br>enterprise | Numeric      | Yes                 | Dealer has to enter the detail of tax<br>deposited on Goods Manufactured                            |
| 6.     | Total Net Tax payable for the Quarter                                                       | Numeric      | Yes                 | System will auto populate the value from the e-Return                                               |
| 7.     | Total tax deposited for the quarter                                                         | Numeric      | Yes                 | System Will auto populate the value from the e-Return                                               |
| 8.     | Eligible amount of subsidy                                                                  | Numeric      | Yes                 | System would auto calculate the value and display                                                   |
| 9.     | Submit                                                                                      | Button       | NA                  | Click on submit to claim for the disbursement of subsidy                                            |

## Applications for Disbursement of Subsidy for New Enterprises II

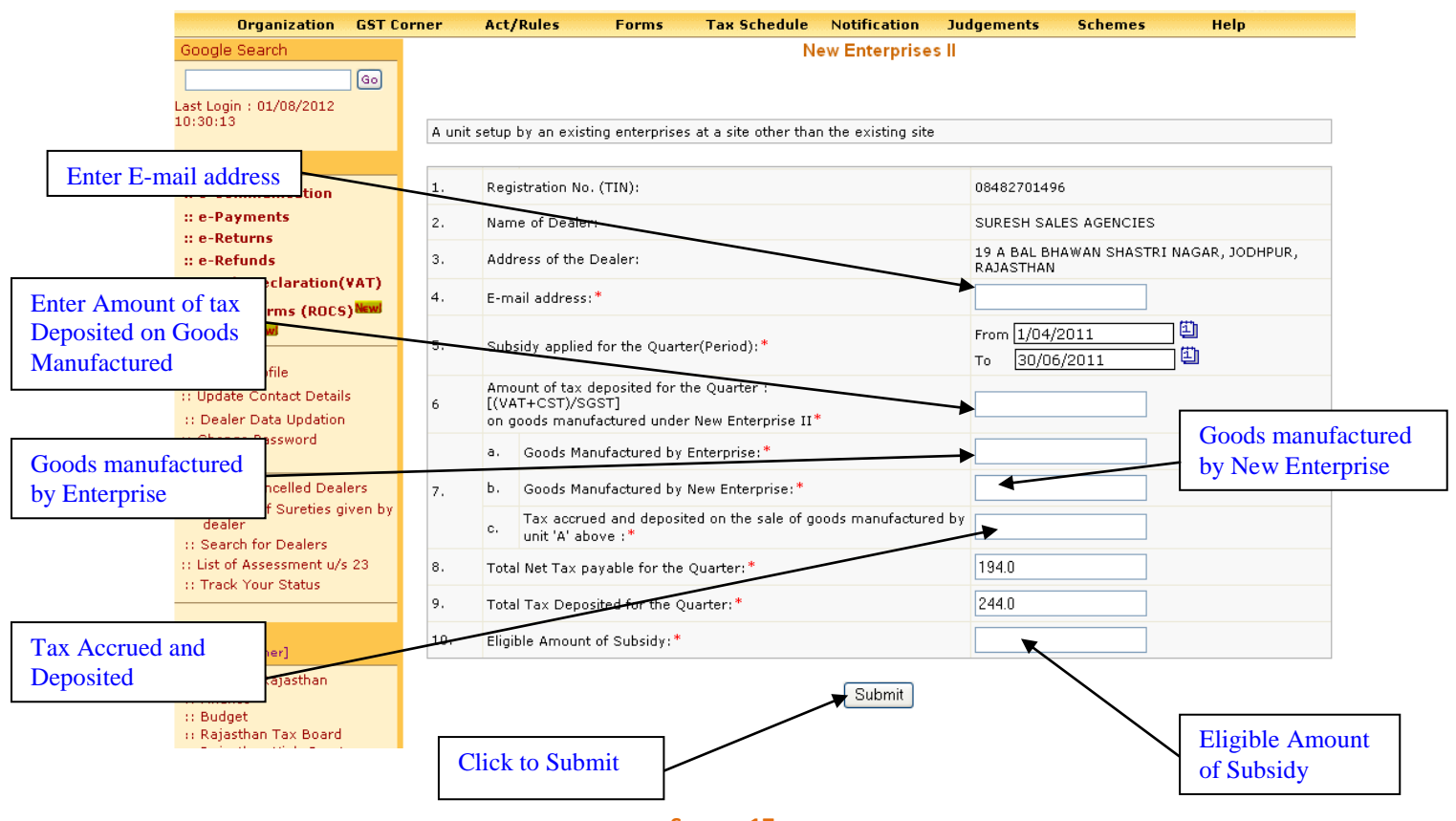

Screen-17

### <u> Table - 5</u>

| Sr. No | Label                                                                                             | Data Type    | Compulsory<br>Field | Action to be performed                                                                                              |
|--------|---------------------------------------------------------------------------------------------------|--------------|---------------------|----------------------------------------------------------------------------------------------------|
| 1.     | Registration No. (TIN)                                                                            | Numeric      | Yes                 | System would auto populate the TIN of dealer                                                                        |
| 2.     | Name of Dealer                                                                                    | Alphanumeric | Yes                 | System would auto populate the Name of dealer                                                                       |
| 3.     | Address of dealer                                                                                 | Alphanumeric | Yes                 | System would auto populate the<br>address of dealer                                                                 |
| 4.     | e-mail address                                                                                    | Alphanumeric | Yes                 | Enter e-mail address of dealer                                                                                      |
| 5.     | Subsidy applied for the quarter                                                                   | Date         | Yes                 | System would auto populate the respective quarter                                                                   |
| 6.     | Amount of tax<br>deposited for the<br>Quarter on goods<br>manufactured under<br>New Enterprise II | Numeric      | Yes                 | Dealer has to enter the detail of tax<br>deposit as per his return which is<br>deposited for the goods manufactured |

| 6. | Goods Manufactured<br>by Enterprise                                                       | Numeric | Yes | Dealer has to enter the details of Goods<br>Manufactured by Enterprise                                                 |
|----|-------------------------------------------------------------------------------------------|---------|-----|----------------------------------------------------------------------------------------------------|
| 7. | Goods Manufactured<br>by New Enterprise                                                   | Numeric | Yes | Dealer has to enter the details of Goods<br>Manufactured by NEW Enterprise                                             |
| 8. | Tax accrued and<br>deposited on the sale<br>of goods<br>manufactured by unit<br>'A' above | Numeric | Yes | Dealer has to enter the details of Tax<br>accrued and deposited on the sale of<br>goods manufactured by unit 'A' above |
| 9. | Total Net Tax payable for the Quarter                                                     | Numeric | Yes | System would auto populate the value<br>from the e-return                                                              |
| 7. | Total tax deposited for the quarter                                                       | Numeric | Yes | System would auto populate the value from the e-return                                                                 |
| 8. | Eligible amount of<br>subsidy                                                             | Numeric | Yes | System would auto calculate the value and display                                                                      |
| 9. | Submit                                                                                    | Button  | NA  | Click on submit to claim the disbursement of subsidy                                                                   |

# **Applications for Disbursement of Subsidy for Modernization**

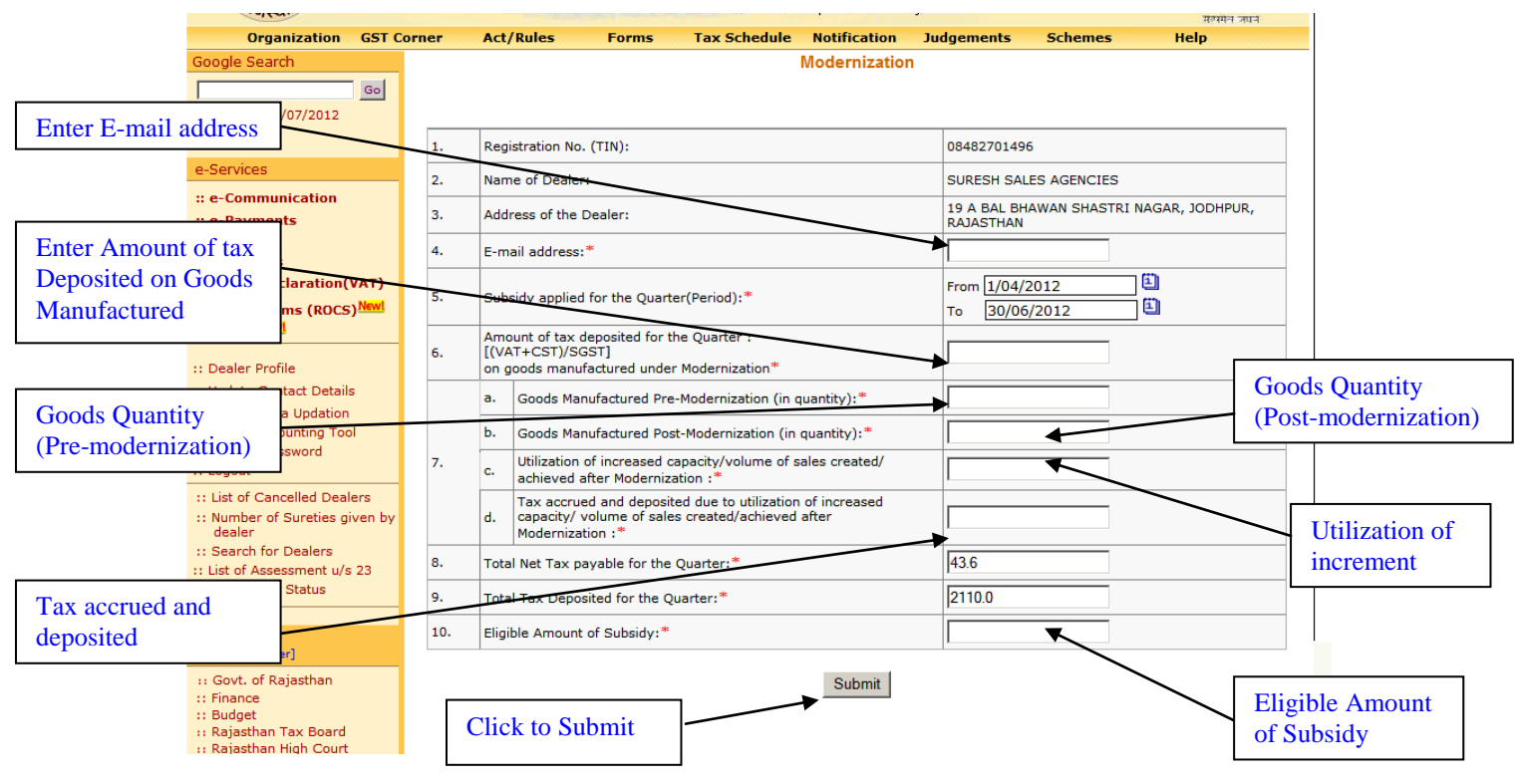

Screen-18

### <u> Table - 6</u>

| Sr. No | Label                                                                                            | Data Type    | Compulsory<br>Field | Action to be performed                                                                                              |
|--------|--------------------------------------------------------------------------------------------------|--------------|---------------------|----------------------------------------------------------------------------------------------------|
| 1.     | Registration No.<br>(TIN)                                                                        | Numeric      | Yes                 | System would auto populate the TIN of dealer                                                                        |
| 2.     | Name of Dealer                                                                                   | Alphanumeric | Yes                 | System would auto populate the Name of dealer                                                                       |
| 3.     | Address of dealer                                                                                | Alphanumeric | Yes                 | System would auto populate the<br>address of dealer                                                                 |
| 4.     | e-mail address                                                                                   | Alphanumeric | Yes                 | Enter e-mail address of dealer                                                                                      |
| 5.     | Subsidy applied for the quarter                                                                  | Date         | Yes                 | System would auto populate the respective quarter                                                                   |
| 6.     | Amount of tax<br>deposited for the<br>Quarter on goods<br>manufactured<br>under<br>Modernization | Numeric      | Yes                 | Dealer has to enter the detail of tax<br>deposit as per his return which is<br>deposited for the goods manufactured |
| 6.     | Goods<br>Manufactured Pre-<br>Modernization (in                                                  | Numeric      | Yes                 | Dealer has to enter the details of Goods<br>Manufactured during Pre-<br>Modernization                               |

|     | quantity)                                                                                                    |         |     |                                                                                                    |
|-----|----------------------------------------------------------------------------------------------------|---------|-----|----------------------------------------------------------------------------------------------------|
| 7.  | Goods<br>Manufactured Post-<br>Modernization (in<br>quantity)                                                                              | Numeric | Yes | Dealer has to enter the details of Goods<br>Manufactured during post<br>Modernization                                  |
| 8.  | Utilization of<br>increased<br>capacity/volume of<br>sales created/<br>achieved after<br>Modernization                                     | Numeric | Yes | Dealer has to enter the details of increased capacity/volume of sales created/ achieved after Modernization            |
| 9.  | Tax accrued and<br>deposited due to<br>utilization of<br>increased capacity/<br>volume of sales<br>created/achieved<br>after Modernization | Numeric | Yes | Dealer has to enter the details of Tax<br>accrued and deposited on the sale of<br>goods manufactured by unit 'A' above |
| 10. | Total Net Tax<br>payable for the<br>Quarter                                                                                                | Numeric | Yes | System would auto populate the value from the e-return                                                                 |
| 11. | Total tax deposited for the quarter                                                                                                    | Numeric | Yes | System would auto populate the value<br>from the e-return                                                              |
| 12. | Eligible amount of subsidy                                                                                                    | Numeric | Yes | System would auto calculate the value and display                                                                      |
| 13. | Submit                                                                                                    | Button  | NA  | Click on submit to claim the disbursement of subsidy                                                                   |

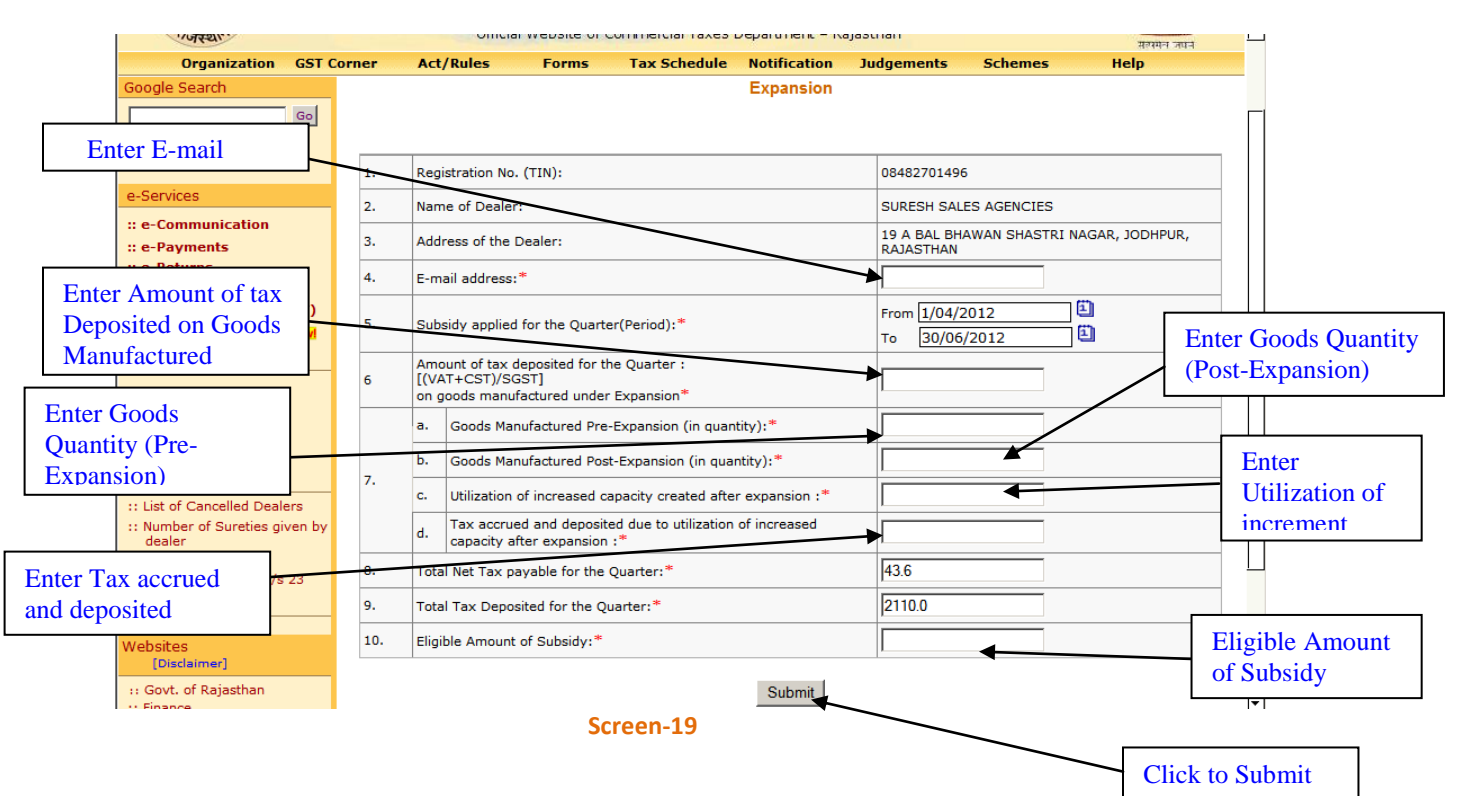

# **Applications for Disbursement of Subsidy for Expansion**

### <u> Table - 7</u>

| Sr. No | Label                                                                                     | Data Type    | Compulsory<br>Field | Action to be performed                                                                                              |
|--------|-------------------------------------------------------------------------------------------|--------------|---------------------|----------------------------------------------------------------------------------------------------|
| 1.     | Registration No.<br>(TIN)                                                                 | Numeric      | Yes                 | System would auto populate the TIN of dealer                                                                        |
| 2.     | Name of Dealer                                                                            | Alphanumeric | Yes                 | System would auto populate the Name of dealer                                                                       |
| 3.     | Address of dealer                                                                         | Alphanumeric | Yes                 | System would auto populate the address of dealer                                                                    |
| 4.     | e-mail address                                                                            | Alphanumeric | Yes                 | Enter e-mail address of dealer                                                                                      |
| 5.     | Subsidy applied for the quarter                                                           | Date         | Yes                 | System would auto populate the respective quarter                                                                   |
| 6.     | Amount of tax<br>deposited for the<br>Quarter on goods<br>manufactured<br>under Expansion | Numeric      | Yes                 | Dealer has to enter the detail of tax<br>deposit as per his return which is<br>deposited for the goods manufactured |
| 6.     | Goods<br>Manufactured Pre-<br>Expansion (in<br>quantity)                                  | Numeric      | Yes                 | Dealer has to enter the details of Goods<br>Manufactured Pre-Expansion                                              |
| 7.     | Goods<br>Manufactured Post-                                                               | Numeric      | Yes                 | Dealer has to enter the details of Goods<br>Manufactured Post-Expansion                                             |

|     | Expansion (in quantity)                                                                        |         |     |                                                                                                    |
|-----|------------------------------------------------------------------------------------------------|---------|-----|----------------------------------------------------------------------------------------------------|
| 8.  | Utilization of<br>increased capacity<br>created after<br>expansion                             | Numeric | Yes | Dealer has to enter the details of increased capacity created after expansion                                               |
| 9.  | Tax accrued and<br>deposited due to<br>utilization of<br>increased capacity<br>after expansion | Numeric | Yes | Dealer has to enter the details of Tax<br>accrued and deposited due to utilization<br>of increased capacity after expansion |
| 10. | Total Net Tax<br>payable for the<br>Quarter                                                    | Numeric | Yes | System would auto populate the value from the e-return                                                                      |
| 11. | Total tax deposited for the quarter                                                            | Numeric | Yes | System would auto populate the value from the e-return                                                                      |
| 12. | Eligible amount of<br>subsidy                                                                  | Numeric | Yes | System would auto calculate the value and display                                                                           |
| 13. | Submit                                                                                         | Button  | NA  | Click on submit to claim the<br>disbursement of subsidy                                                                     |

# Applications for Disbursement of Subsidy for Diversification

|                                                                                         | वाणाज्यक कर विभाग, राजस्थान सरकार |                                                                                                    |                 |                      |                 |                               |                                                     |                    |
|-----------------------------------------------------------------------------------------|-----------------------------------|----------------------------------------------------------------------------------------------------|-----------------|----------------------|-----------------|-------------------------------|-----------------------------------------------------|--------------------|
| Organization GST                                                                        | Corner                            | Act/Rules                                                                                                    | Forms           | Tax Schedule         | Notification    | Judgements                    | Schemes                                             | सल्पमन जपन<br>Help |
| Google Search<br>Goo<br>Last Login : 31/07/2012<br>18:31:54                             | 1                                 | Peoistration No                                                                                                    | (TIN);          |                      | Diversification | n<br>0848270144               | 6                                                   |                    |
| Enter E-mail<br>:: e-Payments                                                           | 2.<br>3.                          | Name of Dealer:     SURESH SALES AGENCIE       Address of the Dealer:     19 A BAL BHAWAN SHAS:                                                                          |                 |                      |                 | UES AGENCIES<br>HAWAN SHASTRI | NAGAR, JODHPUR,                                     |                    |
| Enter Amount of tax<br>Deposited                                                        | 4.<br>5.                          | E-mail address: *  Subsidy applied for the Quarter(Period): *  To 30/06/2012                                                                                             |                 |                      |                 |                               |                                                     | ) 🗒                |
| :: Dealer Profile<br>:: Update Contact Details                                          | 6                                 | Amount of tax deposited for the Quarter :<br>[(VAT+CST)/SGST]<br>on goods manufactured under Diversification*                                                            |                 |                      |                 |                               | Enter Goods<br>manufactured (Pr<br>Diversification) |                    |
| Enter Goods<br>manufactured (Post-<br>Diversification)                                  | 7.                                | A. Name of the Goods manufactured Pre-Diversification:     A. Name of Goods manufactured Post Diversification:     Volume of sales of diversified product in quantity :* |                 |                      |                 | Enter Volu<br>sales of        |                                                     |                    |
| Enter Volume of sales of diversified                                                    |                                   | e. Tax accru                                                                                                    | r sales of dive | ited on the sales of | lue : *         | t :*                          |                                                     | product in         |
| product in value                                                                        | 8.<br>9.                          | Total Net Tax payable for the Quarter:*     43.6       Total Tax Deposited for the Quarter:*     2110.0                                                                  |                 |                      |                 | Eligible amt of               |                                                     |                    |
| Uisdaimerj<br>:: Govt. of Rajasthan<br>:: Finance<br>:: Budget<br>:: Daisthan Tay Board | 10.                               | Eligible Amoun                                                                                                    | t of Subsidy    |                      | Submit          |                               |                                                     | Subsidy            |
| Enter Tax accrued<br>and deposited                                                      | Click to Sul                      |                                                                                                    |                 |                      |                 |                               | Click to Submi                                      |                    |

### <u> Table – 7</u>

| Sr. No | Label                                                                  | Data Type    | Compulsory<br>Field | Action to be performed                                                                                              |
|--------|------------------------------------------------------------------------|--------------|---------------------|----------------------------------------------------------------------------------------------------|
| 1.     | Registration No.<br>(TIN)                                              | Numeric      | Yes                 | System would auto populate the TIN of dealer                                                                        |
| 2.     | Name of Dealer                                                         | Alphanumeric | Yes                 | System would auto populate the Name of dealer                                                                       |
| 3.     | Address of dealer                                                      | Alphanumeric | Yes                 | System would auto populate the<br>address of dealer                                                                 |
| 4.     | e-mail address                                                         | Alphanumeric | Yes                 | Enter e-mail address of dealer                                                                                      |
| 5.     | Subsidy applied for the quarter                                        | Date         | Yes                 | System would auto populate the respective quarter                                                                   |
| 6.     | Amount of tax<br>deposited for the<br>Quarter on goods<br>manufactured | Numeric      | Yes                 | Dealer has to enter the detail of tax<br>deposit as per his return which is<br>deposited for the goods manufactured |

|     | under<br>Diversification                                               |         |     |                                                                                                    |
|-----|------------------------------------------------------------------------|---------|-----|----------------------------------------------------------------------------------------------------|
| 6.  | Name of the Goods<br>manufactured Pre-<br>Diversification              | Numeric | Yes | Dealer has to enter the details of Goods<br>Manufactured Pre- Diversification                          |
| 7.  | Name of Goods<br>manufactured Post<br>Diversification                  | Numeric | Yes | Dealer has to enter the details of Goods<br>Manufactured Post- Diversification                         |
| 8.  | Volume of sales of<br>diversified product<br>in quantity               | Numeric | Yes | Dealer has to enter the details of<br>Volume of sales of diversified product                           |
| 9.  | Volume of sales of<br>diversified product<br>in Value                  | Numeric | Yes | Dealer has to enter the details of sales of diversified product in Value                               |
| 10. | Tax accrued and<br>deposited on the<br>sales of diversified<br>product | Numeric | Yes | Dealer has to enter the details of Tax<br>accrued and deposited on the sales of<br>diversified product |
| 11. | Total Net Tax<br>payable for the<br>Quarter                            | Numeric | Yes | System would auto populate the value from the e-return                                                 |
| 12. | Total tax deposited for the quarter                                    | Numeric | Yes | System would auto populate the value from the e-return                                                 |
| 13. | Eligible amount of subsidy                                             | Numeric | Yes | System would auto calculate the value and display                                                      |
| 14. | Submit                                                                 | Button  | NA  | Click on submit to claim the disbursement of subsidy                                                   |

## **Applications for Disbursement of Subsidy for Sick Industrial Unit**

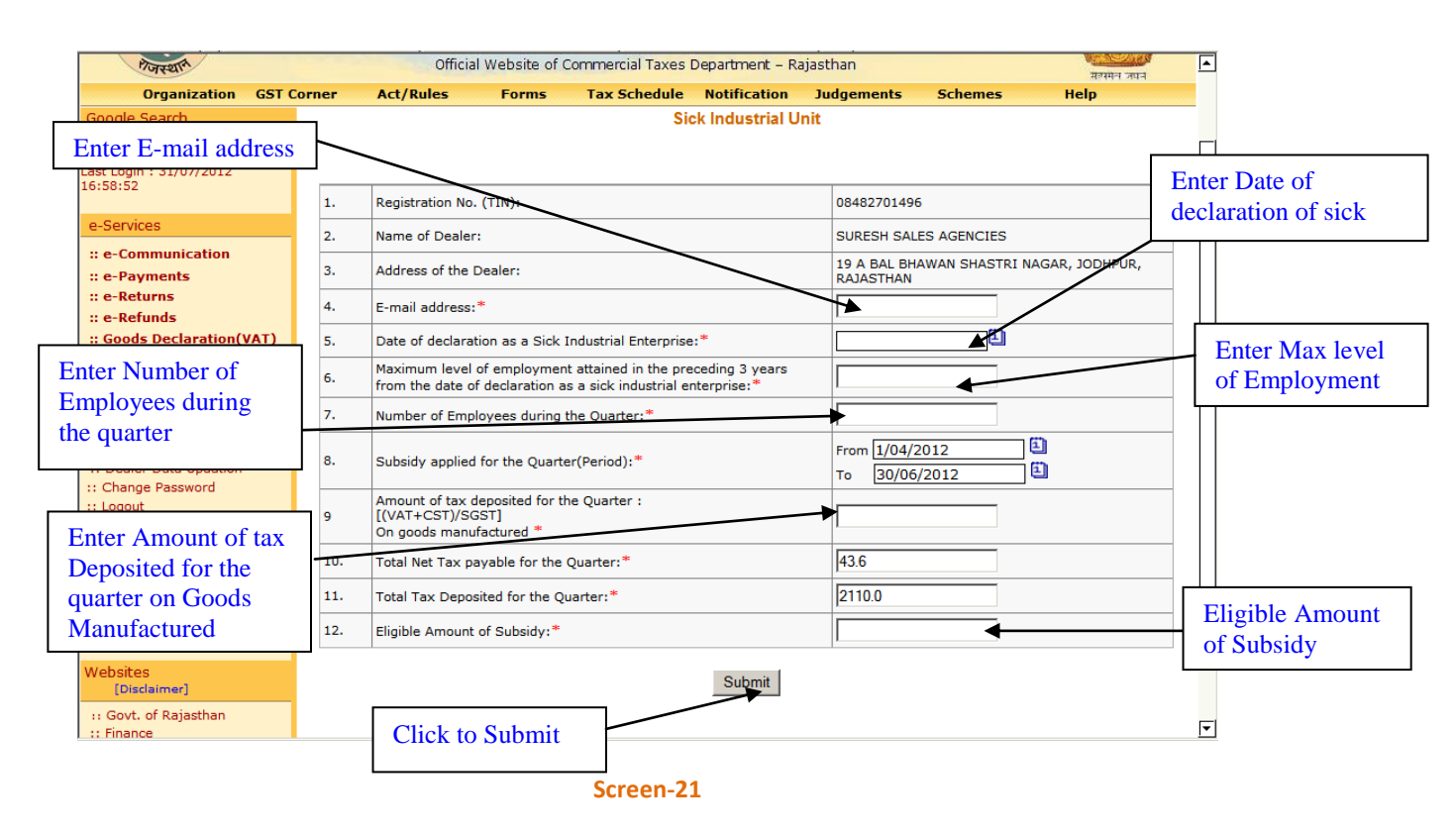

#### <u> Table – 8</u>

| Sr. No | Label                                                                                                    | Data Type    | Compulsory<br>Field | Action to be performed                                                        |
|--------|----------------------------------------------------------------------------------------------------|--------------|---------------------|-------------------------------------------------------------------------------|
| 1.     | Registration No.<br>(TIN)                                                                                                    | Numeric      | Yes                 | System would auto populate the TIN of dealer                                  |
| 2.     | Name of Dealer                                                                                                    | Alphanumeric | Yes                 | System would auto populate the Name of dealer                                 |
| 3.     | Address of dealer                                                                                                    | Alphanumeric | Yes                 | System would auto populate the<br>address of dealer                           |
| 4.     | e-mail address                                                                                                    | Alphanumeric | Yes                 | Enter e-mail address of dealer                                                |
| 5.     | Date of declaration<br>as a Sick Industrial<br>Enterprise                                                                                    | Date         | Yes                 | Enter the date of declaration as a Sick<br>Industrial Enterprise              |
| 6.     | Maximum level of<br>employment<br>attained in the<br>preceding 3 years<br>from the date of<br>declaration as a sick<br>industrial enterprise | Numeric      | Yes                 | Enter the Maximum level of<br>employment attained in the preceding 3<br>years |
| 7.     | Number of                                                                                                    | Numeric      | Yes                 | Dealer has to enter the details of                                            |

|     | Employees during the Quarter                                                                    |         |     | Number of Employees during the<br>Quarter                                                                           |
|-----|-------------------------------------------------------------------------------------------------|---------|-----|----------------------------------------------------------------------------------------------------|
| 8.  | Subsidy applied for the quarter                                                                 | Date    | Yes | System would auto populate the respective quarter                                                                   |
| 9.  | Amount of tax<br>deposited for the<br>Quarter :<br>[(VAT+CST)/SGST]<br>On goods<br>manufactured | Numeric | Yes | Dealer has to enter the detail of tax<br>deposit as per his return which is<br>deposited for the goods manufactured |
| 10. | Total Net Tax<br>payable for the<br>Quarter                                                     | Numeric | Yes | System would auto populate the value from the e-return                                                              |
| 11. | Total tax deposited for the quarter                                                             | Numeric | Yes | System would auto populate the value from the e-return                                                              |
| 12. | Eligible amount of<br>subsidy                                                                   | Numeric | Yes | System would auto calculate the value and display                                                                   |
| 13. | Submit                                                                                          | Button  | NA  | Click on submit to claim the<br>disbursement of subsidy                                                             |

# Applications for Disbursement of Subsidy for Common Social Group

| SURESH SALES AGENCI                     | ES:08482701496     | 701496 Home :: e-Services :: Ask Me :: Feedback :: Mail Center :: Site Map :: Contact Us :: Logout |                                                      |                                                         |                                                       |                                                    |                                                      |                 |  |  |
|-----------------------------------------|--------------------|----------------------------------------------------------------------------------------------------|------------------------------------------------------|---------------------------------------------------------|-------------------------------------------------------|----------------------------------------------------|------------------------------------------------------|-----------------|--|--|
| Portally Portally                       |                    | Depart                                                                                             | nent of Con<br>বাणিতি<br>al Website of               | nmercial Taxes<br>ज्येक कर विभाग, र<br>Commercial Taxes | , <b>Governmen</b><br>राजस्थान सरका<br>Department – R | <b>t of Rajastha</b> r<br>र<br><sub>ajasthan</sub> | n                                                    |                 |  |  |
| Organizatio                             | on GST Corner      | Act/Rules                                                                                          | Schemes                                              | Help                                                    |                                                       |                                                    |                                                      |                 |  |  |
| Google Search<br>Last Login : 31/07/201 | Go<br>12           |                                                                                                    |                                                      | Project fo                                              | r Common So                                           | cial Group                                         |                                                      |                 |  |  |
| Enter E-mail                            | 1.                 | Registration N                                                                                     | 5. (TIN):                                            |                                                         |                                                       | 084827014                                          | 96                                                   |                 |  |  |
| Enter E man                             | 2.                 | Name of Dealer:                                                                                    |                                                      |                                                         |                                                       |                                                    | SURESH SALES AGENCIES                                |                 |  |  |
| :: e-Communicatio                       | 3.                 | Address of the Dealer:                                                                             |                                                      |                                                         |                                                       |                                                    | 19 A BAL BHAWAN SHASTRI NAGAR, JODHPUR,<br>RAJASTHAN |                 |  |  |
| Enter Amount of                         | 4.                 | E-mail address:*                                                                                   |                                                      |                                                         |                                                       |                                                    |                                                      |                 |  |  |
| he quarter                              |                    | Subsidy applied for the Quarter(Period): *                                                         |                                                      |                                                         |                                                       | From 1/04,<br>To 30/0                              | /2012<br>6/2012                                      | ] Ü             |  |  |
| Total Net tax                           | 6                  | Amount of tax<br>[(VAT+CST)/5<br>manufactured                                                      | deposited for tl<br>GST] On goods<br>under project f | he Quarter :<br>or Common social (                      | Good*                                                 | -                                                  |                                                      |                 |  |  |
| Payable for the                         | tion 7.            | Total Net Tax                                                                                      | ayable for the                                       | Quarter: *                                              |                                                       | 43.6                                               |                                                      |                 |  |  |
| quarter                                 | 8.                 | Total Tax Dep                                                                                      | sited for the Q                                      | uarter:*                                                |                                                       | 2110.0                                             |                                                      |                 |  |  |
| Toy deposited for                       | Dealers 9.         | Eligible Amour                                                                                     | t of Subsidy:*                                       |                                                         |                                                       |                                                    | <b></b>                                              | Eligible amt o  |  |  |
| the quarter                             | s<br>s<br>: u/s 23 |                                                                                                    |                                                      |                                                         | Submit                                                |                                                    |                                                      | Subsidy         |  |  |
| :: Track Your Status                    |                    |                                                                                                    |                                                      |                                                         |                                                       |                                                    |                                                      | Click to Submit |  |  |

#### Screen-22

### <u> Table – 9</u>

| Sr. No | Label                                                                           | Data Type    | Compulsory<br>Field | Action to be performed                                                                                              |
|--------|---------------------------------------------------------------------------------|--------------|---------------------|----------------------------------------------------------------------------------------------------|
| 1.     | Registration No.<br>(TIN)                                                       | Numeric      | Yes                 | System would auto populate the TIN of dealer                                                                        |
| 2.     | Name of Dealer                                                                  | Alphanumeric | Yes                 | System would auto populate the Name of dealer                                                                       |
| 3.     | Address of dealer                                                               | Alphanumeric | Yes                 | System would auto populate the<br>address of dealer                                                                 |
| 4.     | e-mail address                                                                  | Alphanumeric | Yes                 | Enter e-mail address of dealer                                                                                      |
| 5.     | Subsidy applied for the quarter                                                 | Date         | Yes                 | System would auto populate the respective quarter                                                                   |
| 6.     | Amount of tax<br>deposited for the<br>Quarter :<br>[(VAT+CST)/SGST]<br>On goods | Numeric      | Yes                 | Dealer has to enter the detail of tax<br>deposit as per his return which is<br>deposited for the goods manufactured |

|     | manufactured for<br>project for Common<br>social Good |         |     |                                                         |
|-----|-------------------------------------------------------|---------|-----|---------------------------------------------------------|
| 7.  | Total Net Tax<br>payable for the<br>Quarter           | Numeric | Yes | System would auto populate the value from the e-return  |
| 8.  | Total tax deposited for the quarter                   | Numeric | Yes | System would auto populate the value from the e-return  |
| 9.  | Eligible amount of<br>subsidy                         | Numeric | Yes | System would auto calculate the value and display       |
| 10. | Submit                                                | Button  | NA  | Click on submit to claim the<br>disbursement of subsidy |

- As per the eligibility dealer has to enter the details in the above mentioned screen.
- Once dealer would click on the submit button here system would check that dealer has deposited the tax electronically or not as he mentioned in the e-Return for that respective period
- IF system found any miss-match then it would not allow dealer to proceed further else system would generate an acknowledgement receipt

## **Step-7 Generation of Acknowledgement Receipt**

 Once dealer submits the details online for the request of disbursement of subsidy under any scheme, an acknowledgement receipt would be issued. The dealer would not be allowed to change or delete the details once the acknowledgement receipt is generated (Screen 23).

|                                    | Commercial Taxes Department                                                                                                    |                |                                                      |
|------------------------------------|----------------------------------------------------------------------------------------------------|----------------|------------------------------------------------------|
|                                    | Acknowledgement receipt for Disbursement of Sub                                                                                                    | sidy           |                                                      |
| Acknowledgeme                      | ent No : 9990002056                                                                                                    | Receipt Date   | : 30/07/2012                                         |
| 1N                                 | : 08482701496                                                                                                    | Name of Dealer | : SURESH SALES<br>AGENCIES                           |
| Ione                               | : JODHPUR Circle : D                                                                                                    | Ward           | : II                                                 |
|                                    | Apply Grant of Subsidy for a Quarter                                                                                                    |                |                                                      |
| Period From                        | : 01/04/2011                                                                                                    | Period To      | : 30/06/2011                                         |
|                                    |                                                                                                    |                |                                                      |
|                                    | Details of Grant of subsidy                                                                                                    |                |                                                      |
| Sr. No.                            | Details of Grant of subsidy                                                                                                    |                | Value                                                |
| <b>Sr. No.</b><br>1                | Details of Grant of subsidy<br>Item<br>Category of eligibility<br>Amount of two described for the Quester                                                                                                    |                | Value<br>Modernization                               |
| <b>Sr. No.</b><br>1<br>2           | Details of Grant of subsidy Item Category of eligibility Amount of tax deposited for the Quarter [(VAT+CST)SGSTIOn goods manufactured(A)                                                                            |                | Value<br>Modernization<br>100.32                     |
| <b>Sr. No.</b><br>1<br>2<br>3      | Details of Grant of subsidy Item Category of eligibility Amount of tax deposited for the Quarter [(VAT+CST)/SGST]On goods manufactured(A) Total Net Tax payable for the Quarter                                     |                | Value<br>Modernization<br>100.32<br>194.00           |
| <b>Sr. No.</b><br>1<br>2<br>3<br>4 | Details of Grant of subsidy Item Category of eligibility Amount of tax deposited for the Quarter ((VAT+CST)/SGST]On goods manufactured(A) Total Net Tax payable for the Quarter Total Tax Deposited for the Quarter |                | Value<br>Modernization<br>100.32<br>194.00<br>244.00 |

#### Screen-23

 Once the Request for approval of disbursement of Subsidy under any specific eligibility will be approved/rejected by the concerning circle authority, Dealer will be intimated through the e-Communication => View Received Messages facility on CTD Web Portal regarding decision taken by the concerning circle authority along with the remarks as shown in screen below:

| SORESH SALLS AGENCIES , 50402.                                                                                                    | 101410                  |                                                                                                    | nome nie sei                | vices Ask me . | recoback in mail o | encer in once map i | . contact c     |
|----------------------------------------------------------------------------------------------------|-------------------------|----------------------------------------------------------------------------------------------------|-----------------------------|----------------|--------------------|---------------------|-----------------|
| A CONTRACTOR OF A CONTRACTOR OF A CONTRACTOR O | Departmen<br>Official W | Department of Commercial Taxes, Government of Rajasthan<br>वाणिज्यिक कर विभाग, राजस्थान सरकार<br>Official Website of Commercial Taxes Department – Rajasthan |                             |                |                    |                     | 2               |
| Organization GST                                                                                                    | Corner Act/Rules        | Forms                                                                                                    | Tax Schedule                | Notification   | Judgements         | Schemes             | Help            |
| Google Search<br>Go<br>Go<br><br>                                                                                                    | Messages re             | ceived froi                                                                                                    | n Admin                     |                | Total Records : 1  | 5 Current Par       | ue: <b>1</b> /1 |
| e-Services<br>:: e-Communication                                                                                                    | Sr. No. Replied         |                                                                                                    | Subject                     |                | From               | Date                | Select<br>All   |
| :: e-Returns                                                                                                    | 1                       | Approv                                                                                                    | al of Application f         | or auto        |                    | 30-07-2012          |                 |
| :: e-Refunds                                                                                                    | 2                       | CST E-F                                                                                                    | Return Received.            | AUTO           |                    | 28-07-2012          |                 |
| :: Goods Declaration(VAT)                                                                                                    | 3                       | 📕 E-Retu                                                                                                    | n Received.                 | AUTO           |                    | 28-07-2012          |                 |
| :: e-CST Forms (ROCS)                                                                                                    | 4                       | 🐖 <u>_CST E-</u>                                                                                                    | Return Received.            | AUTO           |                    | 28-07-2012          |                 |
| :: e-RIPS                                                                                                    | 5                       | 📕 <u>CST E-</u>                                                                                                    | Return Received.            | AUTO           |                    | 28-07-2012          |                 |
| :: Dealer Profile                                                                                                    | 6                       | 📕 <u>E-Retu</u>                                                                                                    | n Received.                 | AUTO           |                    | 28-07-2012          |                 |
| :: Update Contact Details                                                                                                    | 1                       | 📕 <u>E-Retu</u>                                                                                                    | n Received.                 | AUTO           |                    | 28-07-2012          |                 |
| :: Dealer Data Updation                                                                                                    | 8                       | 📕 <u>E-Retu</u>                                                                                                    | n Received.                 | AUTO           |                    | 28-07-2012          |                 |
| :: Change Password                                                                                                    |                         | 📕 <u>E-Retu</u>                                                                                                    | n Received.                 | AUTO           |                    | 28-07-2012          |                 |
| :: Logout                                                                                                    | Click to open           | 📕 <u>E-Retu</u>                                                                                                    | n Received.                 | AUTO           |                    | 28-07-2012          |                 |
| :: List of Cancelled Dealers<br>:: Number of Sureties given                                                                                                    | any message             | Approv<br>Approval of                                                                                                    | al of Request for<br>e-RIPS | AUTO           |                    | 27-07-2012          |                 |
| uealer                                                                                                    |                         | 🜌 Approv                                                                                                    | al of Request for           | AUTO           |                    | 97 07 9019          |                 |

Screen-24

• On clicking the message, following screen would appear displaying the message sent by the concerning circle authority

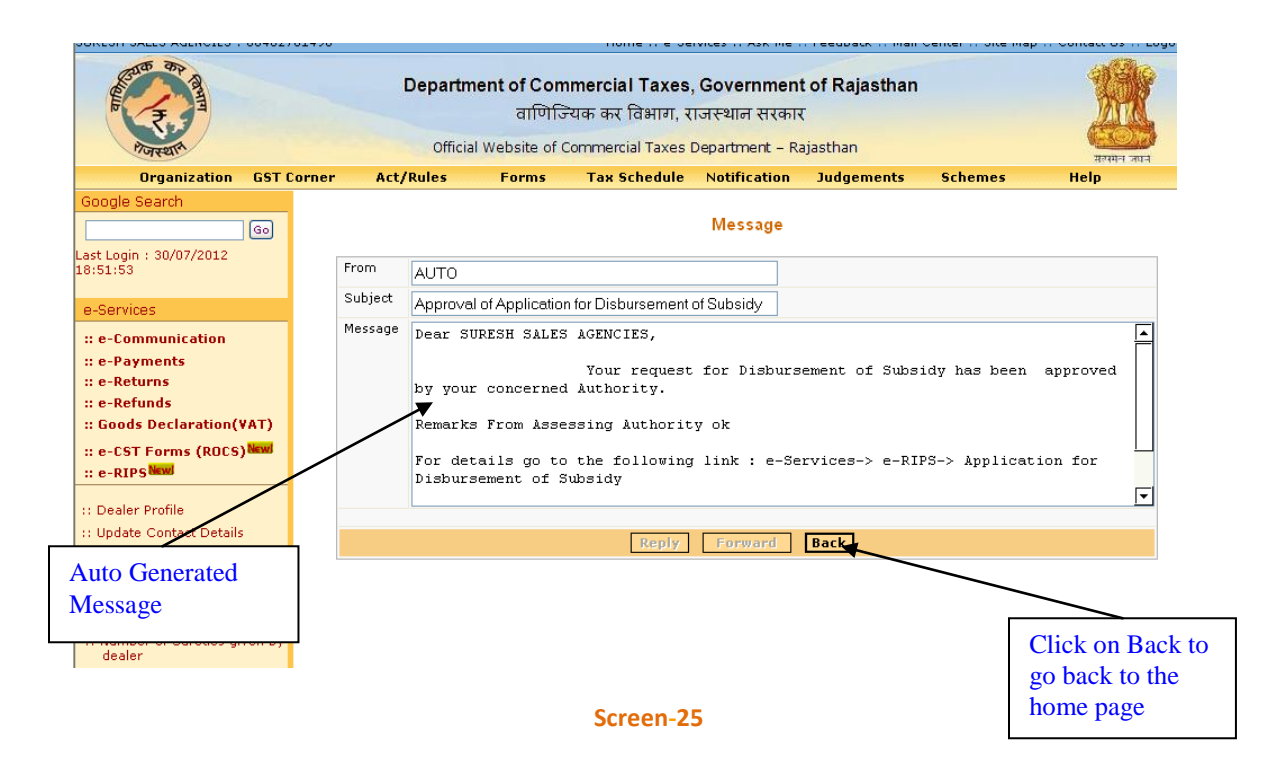

## **Stpe-8 View Status of Application for Disbursement of Subsidy**

• click on "View of Application of disbursement of subsidy" (Screen – 23)

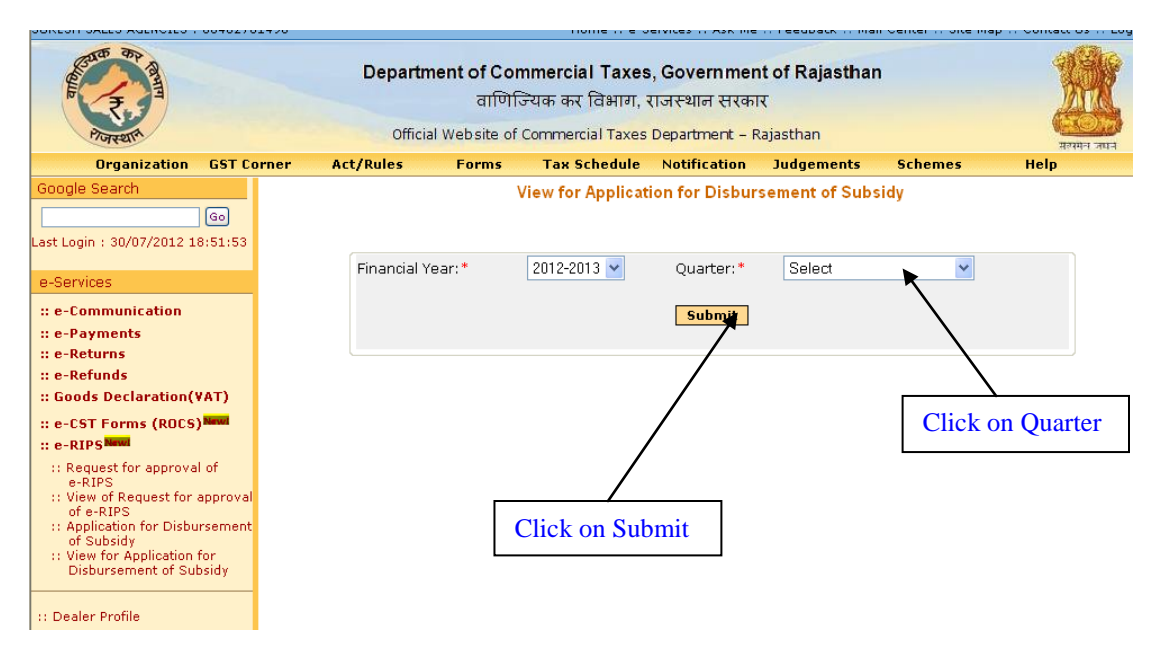

#### Screen-26

• On click on submit button system would display the details of all requests raised by dealer for disbursement of subsidy with the status

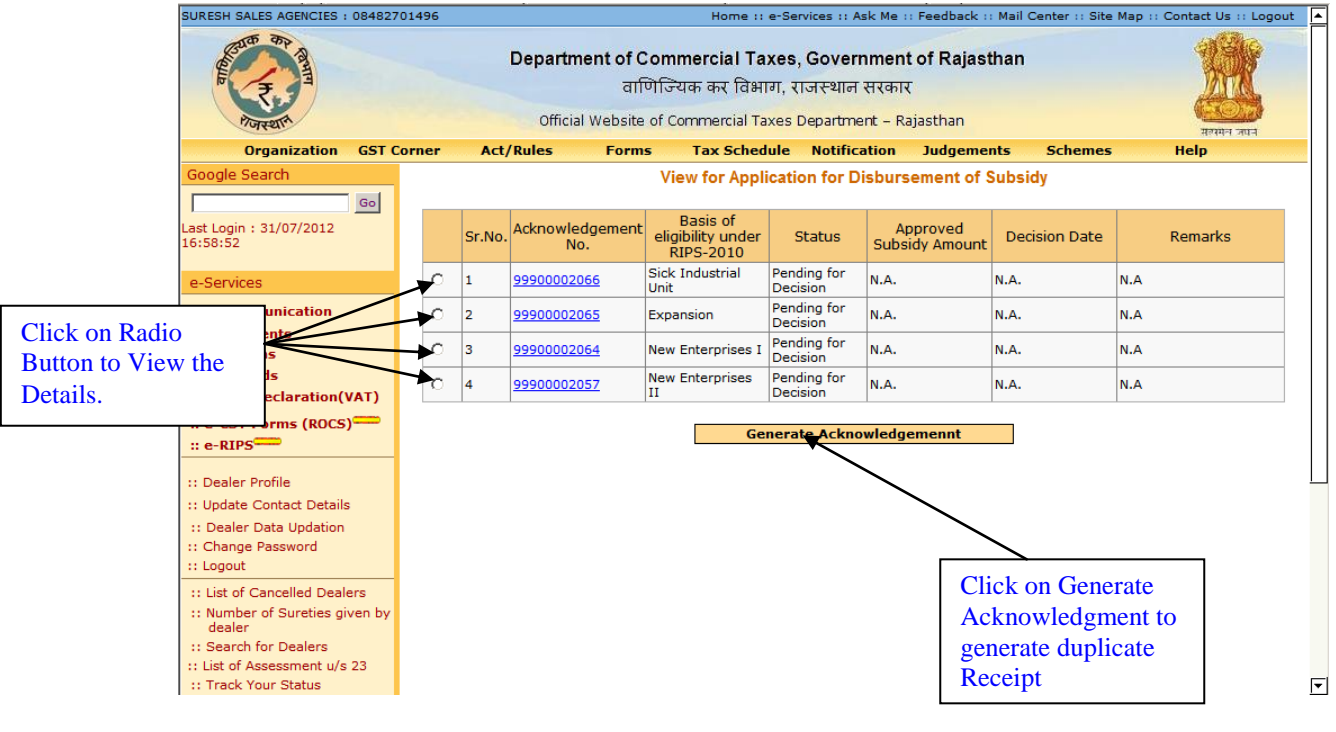

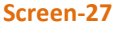

- Here in case if concerning authority makes any changes in the details submitted by the Dealer at the time of approval then system will display the details in view and acknowledgement receipt
- Theses modifications can be viewed by dealer by clicking on the Acknowledgement number

|    | Registration No. (TIN):                                                                                    |                                                                                                    | 08482701496                                           |  |  |
|----|----------------------------------------------------------------------------------------------------|----------------------------------------------------------------------------------------------------|-------------------------------------------------------|--|--|
|    | ixegis.                                                                                                    |                                                                                                    | 00402101400                                           |  |  |
| :. | Name of Dealer:                                                                                            |                                                                                                    | SURESH SALES AGENCIES                                 |  |  |
|    | Address of the Dealer:                                                                                     |                                                                                                    | 19 A BAL BHAVVAN SHASTRI NAGAR, JODHPUR,<br>RAJASTHAN |  |  |
| •• | E-mail address:                                                                                            |                                                                                                    | geet@gmail.com                                        |  |  |
| ;. | Subsidy applied for the Quarter(Period):                                                                   |                                                                                                    | 01-Apr-2011 To 30-Jun-2011                            |  |  |
|    | Amount of tax deposited for the Quarter :<br>[(VAT+CST)/SGST]<br>on goods manufactured under Modernization |                                                                                                    | 100.32                                                |  |  |
| 7. | а.                                                                                                    | Goods Manufactured Pre-Modernization (in quantity):                                                                              | 100.30                                                |  |  |
|    | ь.                                                                                                    | Goods Manufactured Post-Modernization (in quantity):                                                                             | 150.32                                                |  |  |
|    | c.                                                                                                    | Utilization of increased capacity/volume of sales created/<br>achieved after Modernization :                                     | 50.02                                                 |  |  |
|    | d.                                                                                                    | Tax accrued and deposited due to utilization of increased<br>capacity/ volume of sales created/achieved after<br>Modernization : | 40.32                                                 |  |  |
|    | Total Net Tax payable for the Quarter:                                                                     |                                                                                                    | 194.00                                                |  |  |
|    | Total Tax Deposited for the Quarter:                                                                       |                                                                                                    | 244.00                                                |  |  |
| a. | Eligible Amount of Subsidy:                                                                                |                                                                                                    | 12.09                                                 |  |  |

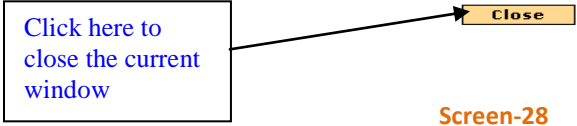

• Inline to this dealer can view the details for disbursement of subsidy for other eligibility as well as applicable